# Installation Scout Enterprise Management Suite 15 Short Guide

Last edited: 2023-07-21

| 0. Legal information                                                                                                    | 3                          |
|----------------------------------------------------------------------------------------------------|----------------------------|
| 1. Representation                                                                                                    | 4                          |
| 2. System requirements                                                                                                    | 5                          |
| 3. System limitations                                                                                                    | 8                          |
| 4. Database support                                                                                                    |                            |
| 4.1. Overview<br>4.2. SQL LocalDB                                                                                                    | 9                          |
| <ul> <li>4.3. Authentication to SQL Server</li> <li>4.4. SQL Server users and application roles</li> <li>4.5. Scout Server cluster</li> <li>4.6. Number of ODBC connections</li> </ul>                                   |                            |
| 5. Preparing for installation                                                                                                    |                            |
| <ul> <li>5.1. Registering Scout Server in the network</li> <li>5.2. Opening ports</li> <li>5.3. Preparing SQL Server databases</li> <li>5.4. Permissions and certificates</li> <li>5.5. Downloading software</li> </ul>  | 19<br>24<br>25<br>26<br>28 |
| 6. Installation: Scout Enterprise Management Suite                                                                                                    | 30                         |
| <ul> <li>6.1. Features of the Scout Enterprise Management Suite</li> <li>6.2. Installing Scout Enterprise Management Suite</li> <li>6.3. After the initial installation</li> <li>6.4. Unattended installation</li> </ul> |                            |
| <ul><li>6.5. Upgrading to newer versions</li><li>6.6. Modifying Scout Enterprise Management Suite</li><li>6.7. Uninstalling Scout Enterprise Management Suite</li></ul>                                                  |                            |

| 7. Installation: eLux Container                                      | 45 |
|----------------------------------------------------------------------|----|
| 7.1. Installing a container                                          |    |
| 7.2. Updating to a later version                                     |    |
| 7.3. Uninstalling an eLux container                                  |    |
| 8. Installation: ELIAS 18                                            |    |
| 8.1. Installing ELIAS 18 / Windows                                   |    |
| 8.2. Installing ELIAS 18 / Linux                                     |    |
| 8.3. Starting ELIAS 18                                               |    |
| 8.4. Updating to newer ELIAS version                                 |    |
| 8. Database connections                                              |    |
| 9. Certificates                                                      |    |
| 9.1. Certificate for Scout Keep Alive service                        | 60 |
| 10. Management protocol                                              | 62 |
| 10.1. Certificate-based management protocol                          | 62 |
| 10.2. Configuring the trust level on the devices                     | 63 |
| 10.3. Configuring Scout Server for communication via CA certificates | 65 |
| 11. Troubleshooting                                                  | 66 |
| 12. Encrypting values                                                | 69 |
| 13. Appendix                                                         | 70 |
| 13.1. Program and file directories                                   | 70 |
| 13.2. eLux partitions                                                | 70 |
| 13.3. IP ports                                                       | 72 |
| 13.4. SNMP                                                           | 77 |

### 0. Legal information

#### © 2023 Unicon GmbH

This document is copyrighted. All rights reserved. No part of this document may be reproduced or transmitted in any form or by any means, without our express consent. Information in this document is subject to change without notice. We disclaim all liability regarding correctness, completeness and topicality of the information contained herein and any errors or damage resulting from the information provided.

eLux<sup>®</sup> and Scout Enterprise Management Suite<sup>®</sup> are registered trademarks of Unicon GmbH in the European Union, GB and the United States.

ScoutaaS<sup>®</sup> is a registered trademark of Unicon GmbH in the European Union, GB, the United States and Japan.

All other product names are registered trademarks of their relevant owners.

Unicon GmbH Ludwig-Erhard-Allee 26 76131 Karlsruhe +49 (0)721 96451-0

### 1. Representation

The following representations and conventions for instructions are used throughout the documentation:

| Representation              | Description                                                                                                    |
|-----------------------------|----------------------------------------------------------------------------------------------------|
| Control element             | All graphical user interface controls are displayed in <b>bold</b>                                                                                                    |
| Menu > menu<br>command      | Whenever running a command involves clicking a series of menus, the single GUI controls such as menu commands or dialog tabs are linked by >.                                 |
| Value                       | All data that have to be entered by the user or data that represent a field value are displayed in Courier New. Also, file names and path names are displayed in Courier New. |
| Strg                        | Keys to be pressed are displayed in CAPITAL LETTERS.                                                                                                    |
| <placeholder></placeholder> | Placeholders in instructions and user input are displayed in <i>italics</i> and in <angle brackets="">.</angle>                                                               |
| 1. Instruction              | Procedures to be carried out step by step are realized as numbered steps.                                                                                                    |
| Result                      | System responses and results are displayed in <i>italics</i> .                                                                                                    |

### Abbreviations and acronyms

| Abbreviation | Description                                                                  |
|--------------|------------------------------------------------------------------------------|
| AD           | Active Directory , directory service of Microsoft Windows Server             |
| EBKGUI       | Interface of the eLux Builder Kit (Tool for creating eLux software packages) |
| EPM          | eLux package module (.epm, software package)                                 |
| FPM          | Feature package module ( . fpm, part of a software package)                  |
| FQDN         | Fully qualified domain name                                                  |
| GB           | Gigabyte                                                                     |
| GHz          | Gigahertz (processing speed)                                                 |
| HDD          | Hard disk drive (flash memory)                                               |
| IDF          | Image Definition File (.idf)                                                 |
| IIS          | Internet Information Services: Microsoft Web server                          |
| MB           | Megabyte                                                                     |
| OU           | Organizational unit<br>Unit or group within the organizational structure     |
| VPN          | Virtual Private Network                                                      |

### 2. System requirements

#### Note

The following information refers to Scout Enterprise Management Suite 15.x.

Minimum requirements for Scout Server and Scout Console

- Hard disk space 600 MB (only Scout Enterprise Management Suite, the software container requires additional space)
- Scout Server and Scout Console: Microsoft Windows Server 2016, 2019 or 2022
- Scout Console only: Microsoft Windows 10 or 11

each including the relevant software updates provided by Microsoft at the time of installation

#### Note

We recommend operating the Scout Enterprise Management Suite on a Windows Server system. To run the Scout Console, a Windows workstation is sufficient.

- Microsoft .NET Framework version 3.5 and Microsoft .NET Framework version 4.5.1 or later
- Suitable ODBC driver

Requirements for the database system

- Microsoft SQL Server 2016, 2017, 2019, 2022
- or for small installations:

MS SQL Server Express LocalDB as integrated DBMS based on SQL, included in the Scout installation file

Minimum requirements for the eLux container:

- applies only if you use the legacy ELIAS, user-defined installation -

- FTP or HTTP server, locally installed or via network
- The required space depends on the number of provided operating system versions. For the current eLuxContainer installation, for example, we recommend an available disk space of 2.5 GB minimum.

Generally, the minimum requirement can be obtained from the size specified for the AllPackages archive on our myelux.com portal.

Recommended system requirements for ELIAS 18 and MongoDB on one computer

- applies only if you use ELIAS 18, to be installed separately -

- Hard disk space 30 GB (depending on container installations)
- RAM 8 GB minimum
- Microsoft Windows Server 2016 or later, 64-bit version Microsoft Internet Information Service (IIS) 8.0 or later versions including WebSocket Protocol for automatic page refresh

Minimum requirements for ELIAS 18 and MongoDB

Hard disk space 10 GB

- RAM 6 GB
- Microsoft Windows 10, 64-bit version

#### Note

If you use your own MongoDB installation for ELIAS 18, make sure that you use a current and supported MongoDB version.

Minimum requirements for the web applications Scout Board, ELIAS 18 and Scout Cloud Gateway<sup>1</sup>

Web browser / minimum version

- Mozilla Firefox  $\Rightarrow$  96 ESR
- Google Chrome  $\Rightarrow$  96
- Microsoft Edge ⇒ 96

<sup>1</sup>see also System requirements for Scout Cloud Gateway in the SCG guide

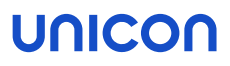

#### Note

Some functions use pop-up windows. Make sure that pop-up windows are <u>not</u> blocked by your browser. This function can usually be found in the browser settings under **Privacy** or **Security**.

Screen resolution Full HD

For support periods and the compatibility matrix, see the whitepaper **Releases, Lifecycles and Com**patibility.

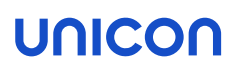

### 3. System limitations

There are no system restrictions known for any component of the Scout Enterprise Management Suite.

You can run additional services such as Citrix XenApp on the same system.

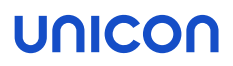

### 4. Database support

Scout requires database software such as Microsoft SQL Server or, for smaller environments, Microsoft SQL Server Express LocalDB.

#### 4.1. Overview

#### **Microsoft SQL Server**

You can use any Microsoft SQL Server version version with available product support.as an SQL database. We recommend that you create the required databases before installing Scout Enterprise Management Suite.

A minimum of one Scout database is required to manage the following data:

- Device configuration
- Application definitions
- Asset data (static)
- Server settings
- Administrator management
- Console management
- License information
- Transaction logging

A Scout database requires about 50 MB free disk space per 1.000 devices.

For Scout versions up to Scout 15 2204, the Scout Statistics Service was included as an optional component of the Scout Enterprise Management Suite which required a dedicated statistics database. From Scout 15 2209, the Scout Statistics Service has been replaced by the Scout Keep Alive service. The keep alive data are now stored in the Scout database.

New databases can alternatively be created in Microsoft SQL Server during the installation process of the Scout Enterprise Management Suite, provided the required permissions are available.

#### **Microsoft SQL Server Express LocaIDB**

Using Microsoft SQL Server Express is only recommended for less than 1.000 devices or for test and evaluation environments.

The Scout database is created automatically during the installation process:

The Scout installation file already includes Microsoft SQL Server Express LocalDB. If desired, during installation, the required database of the type LocalDB is created. The database name is defined by the system.

#### Multiple database connections

By using the database connection editor, you can define various database connections for the Scout Console. You then can select one or more of the defined connections when starting the console. From your console, you can use multiple connections to different databases at the same time.

The database connection editor is provided on the Windows Start menu. For further information, see "Database connections" on page 57.

#### **Database cleanup**

Outdated data can be deleted using the **Database cleanup** feature. For further information, see Database cleanup.

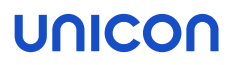

#### 4.2. SQL LocalDB

We only recommend using the integrated database Microsoft SQL Server Express LocalDB for less than 1.000 devices or for test and evaluation environments. The required software modules are included in the Scout installation file.

To use Microsoft SQL Server Express LocalDB, you are requested to specify a Scout Windows user during the installation process that acts as the owner of the LocalDB instance. We recommend using a technical user account that allows all users to access the LocalDB database and is provided with a non-expiring password. The account must be provided with the local user right **Log on as a service** and must be a member of the local administrator group.

Limitations of Microsoft SQL Server Express LocalDB compared to Microsoft SQL Server

- The Scout Console can only be operated in conjunction with the Scout service and the LocalDB database on the same server system. Dedicated Scout Consoles that can access the LocalDB database remotely are not supported.
- The Configuration run command to prepare the device configuration data is not available.

#### 4.2.1. Performing a backup of SQL LocaIDB before installing updates

Before you update an existing Scout Enterprise Management Suite installation to a newer version, we recommend performing a backup of the LocalDB database.

#### Method 1:

Create a copy of the two files

```
ScoutEnterpriseLocalDB.mdf and
ScoutEnterpriseLocalDB log.ldf located in the directory C:\Users\<User name>\
```

After having installed the Scout update version, copy the database files back to the specified directory.

Method 2 (requires SQL Server Management Studio):

- In SQL Server Management Studio, connect to Database ScoutEnterpriseLocalDB Instance (localdb) \.\ScoutEnterpriseManagementSuite\_Shared
- 2. Use the **Backup** feature to create a backup.

For further information, see the Microsoft documentation for SQL Server Management Studio such as https://technet.microsoft.com/en-us/library/ms189621.

After having installed the Scout update version, use the SQL Management Studio feature **Restore** to restore the database.

#### 4.3. Authentication to SQL Server

When you select the **Microsoft SQL Server** database type during installation, you can choose between two authentication methods for the database engine, **Windows authentication** and **SQL Server authentication**.

The authentication requires either an SQL user or a Windows user. Each of them must be a member of certain database roles in SQL Server. For further information, see "SQL Server users and application roles" on the facing page.

| Method                       | Description                                                                                                    |
|------------------------------|----------------------------------------------------------------------------------------------------|
| Windows authen-              | 'Trusted connection': The user identity is confirmed by Windows.                                                                                                    |
| tication                     | The Scout service must be run with a user account equipped with the relevant permissions in SQL Server. <sup>1</sup>                                                                                               |
|                              | In the Scout installation dialog, specify the account name in the form<br>DOMAIN\username (no case-sensitivity)                                                                                                    |
|                              | Example: INT\mmi                                                                                                    |
|                              | Note<br>For the Scout installation, either a user with the relevant permissions in<br>SQL Server or the technical user account (Log on as a service) to be used<br>must be logged on to the Windows server system. |
| SQL Server<br>authentication | The username and password must refer to an SQL Server user account with the relevant user rights in SQL Server.                                                                                                    |
|                              | In the Scout installation dialog, specify the SQL username and password.                                                                                                    |

If you choose to install the Scout Enterprise Management Suite completely, three databases are required. You can configure access to the three databases in the following ways:

- If the same authentication method is used for all databases, you can configure different users for each database.
- If the same user is used for all databases, you can configure different authentication methods for accessing each database.

<sup>&</sup>lt;sup>1</sup>For Scout Enterprise Management Suite 15.5 and later versions, gMSA (Group Managed Service Accounts) are also supported.

#### 4.4. SQL Server users and application roles

Below description gives a rough overview of the permissions required in SQL Server, as well as how to use an application role. An application role increases security by assigning operational administrators only the necessary permissions for the duration of a session.

#### Create databases

We recommend that you create the required databases in SQL Server before installing the Scout Enterprise Management Suite.

Please note the following:

- To create databases in SQL Server, you need the SQL Server role **dbcreator** as a minimum.
- The database names may be freely chosen.
- The tables within the databases are created by the installation routine of the Scout Enterprise Management Suite.

**Important** Do not delete the original database when backing up and restoring! The unique database ID must be preserved for the initialization of the license database. For further information, see "Troubleshooting" on page 66.

Permissions for users of the Scout Enterprise Management Suite

#### SQL server role

For the use of the Scout Enterprise Management Suite, the server role **public** in general is sufficient. Only if users are to perform additional tasks in SQL Server, extended permissions are necessary. For example, restoring databases requires the **dbcreator** server role.

#### SQL database role

On database level, for console-only users in standard environments, the database roles **db\_datawriter** are sufficient.

**db\_owner** is needed, for example, for database activities related to updating to a new Scout version. The same applies for performing any configuration and maintenance activities on the database.

The users must be mapped to the default schema dbo.

#### Note

For environments with SQL Server clusters, additional permissions such as VIEW SERVER STATE and VIEW ANY DEFINITION are required.

#### SQL application role

In the case of Windows authentication for SQL Server, users are authorized to also log on to the SQL Server Management Studio. For scenarios like this we recommend using a dedicated user group with limited database rights for console-only users.

Permissions to access SQL Server tables can additionally be controlled and restricted for all databases via a system-wide SQL application role. The name and password of the application role must be defined in the relevant database.

A console user for SQL Server then only needs the database role **public** in order to execute the stored procedure for activating the application role. Once the application role is active, the connection to SQL Server loses the user permissions and assumes the permissions of the application role. Other databases in which **guest** has been disabled will be inaccessible to the application role. The application role permissions remain active for the duration of a session.

Configuring console users and an application role in SQL Server Management Studio

The following instructions refer to the Scout database.

1. In SQL Server Management Studio, under **Security > Logins**, add a new user group (Example: **Console users**) with the following options:

| Server role                                  | Public                                                                                         |
|----------------------------------------------|------------------------------------------------------------------------------------------------|
| User mapping > Database role mem-<br>bership | db_datareader                                                                                  |
| Securables                                   | Set non-required permissions to Deny.<br>Example on server level: Alter any database ><br>Deny |

 Below the Scout database, under Security > Schemas, add a new schema (Example: Console users schema).

Under Schema owner, select the Console users.

3. Below the Scout database, under **Security > Roles > Application roles**, add an application role (Example: **Console users role**) with the following options:

| Default<br>schema | Console users schema                                                       |
|-------------------|----------------------------------------------------------------------------|
| Password          | Choose freely                                                              |
| Securables        | Select your Scout database and set all permissions except Connect to Grant |

Defining the application role in the Scout database

- 1. To specify the application role data in encrypted mode, in a first step, encrypt the name and password of the role. For further information, see "Encrypting values" on page 69.
- 2. Back in SQL Server Management Studio, for the Scout database, edit the System table.
- 3. Add one row for the name and one row for the password of the application role. Paste the encrypted values into the table:

| SystemID | ParamName | ParamVal                                                         |
|----------|-----------|------------------------------------------------------------------|
|          |           |                                                                  |
| <n></n>  | RNameEx   | <encrypted application="" name="" of="" role=""></encrypted>     |
| <n></n>  | RPassEx   | <encrypted application="" of="" password="" role=""></encrypted> |

When the Scout Console is started, the fields are read and the access rights of the application role are set.

#### 4.5. Scout Server cluster

If you use an SQL database, several Scout Servers can connect to the same Scout database concurrently. Concurrent Scout Servers enable failure load balancing as well as the option to configure load balancing (ManagerLoadBalancing).

Client devices that connect to a Scout Server receive a list of all currently running servers that access the shared Scout database.

#### FailureLoadBalancing

On start-up, a device tries to connect to the Scout Server it was connected to last time. If, however, that server is not available, it connects to the next server from the servers list which, subsequently, becomes the server the client tries to access by default from then on.

The FailureLoadBalancing mechanism restarts as soon as the client fails to connect to the same Scout Server.

#### ManagerLoadBalancing by dedicated load balancer

To define a dedicated load balancer, predefine the preferred manager address (IP address or name) for load balancing you want the devices to connect to:

In the Scout Console, in View > Scout entities, add a new entity and select the option Use load balancer.

| 1D<br>215<br>216<br>217<br>218<br>219 | Server<br>Scout Board Da<br>Scout Keep Aliv<br>Console<br>Console | Address<br>Add entity<br>IP name of the loa | Name<br>d balancer<br>cer | loadbalancer.s | Status | 01.com | ble<br>ble<br>ble<br>ble | 99<br>Not<br>Not<br>Not<br>Not |
|---------------------------------------|-------------------------------------------------------------------|---------------------------------------------|---------------------------|----------------|--------|--------|--------------------------|--------------------------------|
| <                                     |                                                                   |                                             |                           | ОК             | Ca     | ncel   |                          | >                              |

The load balancer entry refers to an existing load balancer pointing to the relevant Scout Server. The load balancer entry allows you to assign devices to a particular Scout Server without changing the Scout configuration.

The load balancer name is evaluated by the devices on each client restart.

Procedure:

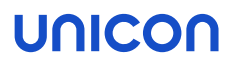

- The device restarts
- The device connects to the load balancer and then is forwarded to the appropriate Scout Server

If, however, the Scout Server identified by the DNS entry ManagerLoadBalancer is not available, the FailureLoadBalancing mechanism described above is used and the client accesses the next server on the list.

#### ManagerLoadBalancing by DNS entry

Alternatively, to predefine a preferred Scout Server you want the devices to connect to, you can use a DNS entry that you refer to in the advanced file entries.

Use the Scout Console feature Advanced file entries for all devices, for an OU or an individual device:

| File    | /setup/terminal.ini           |
|---------|-------------------------------|
| Section | Network                       |
| Entry   | ManagerLoadBalancer           |
| Value   | <fqdn dns="" entry=""></fqdn> |

For further information, see Advanced file entries.

| Info Printer | Screen          | Mouse/Keybo  | ard Files | Environmen |
|--------------|-----------------|--------------|-----------|------------|
| Management   | Advanced file e | entries Rule | s Update  | Statistics |
|              |                 |              |           |            |
|              |                 |              |           |            |
| File         | Section         | Key          | Value     |            |

ManagerLoadBalancer refers to a DNS entry pointing to the relevant Scout Server. In a separate step, the DNS entry must be defined on the DNS server. The DNS entry allows you to assign devices to a particular Scout Server without changing the Scout configuration.

The ManagerLoadBalancer parameter is evaluated by the devices on each client restart.

Procedure:

- The device restarts
- DNS entry ManagerLoadBalancer is resolved
- The device connects to the appropriate Scout Server

If, however, the Scout Server identified by the DNS entry ManagerLoadBalancer is not available, the FailureLoadBalancing mechanism described above is used and the client accesses the next server on the list.

#### 4.6. Number of ODBC connections

The number of ODBC connections between the Scout Server and Scout SQL database is defined dynamically on start-up of the server service. Normally, for each CPU kernel, two ODBC connections are defined and used.

The number of database connections currently used can be viewed by using the **system check** feature (Scout Console **View > System diagnostics > System check**).

| stem check                           |                                          |                                                          |
|--------------------------------------|------------------------------------------|----------------------------------------------------------|
| Туре                                 | Result                                   | Description                                              |
| Scout server st                      | Checking                                 | Checks whether the Scout service is running              |
| <ul> <li>License status</li> </ul>   | All devices have a management license    | Checks whether all clients will have a management licens |
| <ul> <li>Subscription sta</li> </ul> | Ok.                                      | Checks whether the subscription for the devices is valid |
| <ul> <li>Container access</li> </ul> | All container directories are accessible | Checks whether the configured containers exist and are   |
| Recovery settings                    | The service is not installed.            | Checks whether the recovery settings will work           |
| ✓ Database conne                     | 4                                        | Checks how many database connections are used            |

From experience, two ODBC connections for each CPU kernel lead to good results considering

- maximum communication performance between Scout Server and SQL database and
- optimum CPU utilization.

#### Static versus dynamic ODBC connections

You can specify a fixed number of ODBC connections to meet the particular system requirements of a Scout installation. For this, you must define the following parameter in the eluxd.ini configuration file of the Scout Server:

| File      | <pre>%systemdrive%\Users\Public\Documents\UniCon\Scout\Server\eluxd<br/>.ini</pre> |
|-----------|------------------------------------------------------------------------------------|
| Section   | [ELUXD]                                                                            |
| Parameter | DatabaseConnections=                                                               |
| Value     | n <i>(n=1-128)</i>                                                                 |
|           |                                                                                    |

#### Note

Increasing the number of database connections manually, can lead to CPU overload.

For further information on modifying .ini files, see Advanced file entries in the Scout guide.

### 5. Preparing for installation

Scout Server and the Scout Keep Alive service or Scout Statistics Service can be installed on the same machine or on different machines.

Make sure that the operating system is provided with up-to-date patches and the required software is installed. For further information, see "System requirements" on page 5.

Before you start the installation, read the following.

#### 5.1. Registering Scout Server in the network

To allow automatic registration of the devices, assign the IP address of the Scout Server via DNS or DHCP.

**DNS:** Assign the host name ScoutSrv to the IP address. This is the easiest way.

Or:

Configure one or more DHCP options. For further information, see DHCP configuration.

#### Note

If you want to assign another Scout Server at a later time, use the Scout function **Client relocation**. Do not change the DHCP configuration while the devices are running.

#### Note

If you do not use DHCP options for Scout, we recommend that you select the option **Ignore Scout** Server DHCP options in the Device configuration > Network.

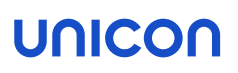

#### 5.1.1. DHCP configuration

- optional -

#### Note

DHCP options can only be applied to eLux devices.

A new device booting for the first time can retrieve the following information from a DHCP server:

- IP address or name of the Scout Server (option 222)
- List of Scout Servers (option 224)
- ID of the destination OU on the Scout Server (option 223)

This requires configuring the DHCP server via one of the two following methods.

In method 1 (recommended), you define a new vendor class, set the new options, and then apply the values. Method 2 uses the DHCP Standard Options 222, 223 and 224.

The following instructions are based on the DHCP manager of Windows Server 2012.

#### Method 1: Defining user-defined vendor class

#### Requires

DHCP server compliant with RFC 2132, supporting user-defined vendor classes. Otherwise use method 2.

- 1. Open the DHCP manager.
- 2. Select the relevant DHCP server, and then click Action > Define...
- 3. Click Add... to create a new class:

| Option                              | Value                                                                                                    |
|-------------------------------------|----------------------------------------------------------------------------------------------------|
| Display name                        | eLux NG                                                                                                   |
| Description                         | eLux specific options                                                                                     |
| Code<br>(in <b>ASCII</b><br>column) | ELUXNG<br>The entry is automatically extended with the related hexadecimal number<br>(45 4C 55 58 4E 47). |

- 4. Click Action > Set Predefined Options.... Then, in the Option class list field, select eLux NG.
- 5. To define one Scout Server, click Add... and edit the new option as follows:

| Option | Value        |
|--------|--------------|
| Name   | Scout Server |

| Option      | Value                                  |
|-------------|----------------------------------------|
| Data type   | String                                 |
| Code        | 222                                    |
| Description | Name or IP address of the Scout Server |

6. To define more than one Scout Server, click Add... and edit the new option as follows:

| Option      | Value                                      |
|-------------|--------------------------------------------|
| Name        | Scout Server list                          |
| Data type   | String                                     |
| Code        | 224                                        |
| Description | Server names/IP addresses, comma-separated |

7. To define a specific OU that you can assign new devices to, click **Add...** and edit the new option as follows:

| Option      | Value                    |
|-------------|--------------------------|
| Name        | Scout OU ID              |
| Data type   | Long                     |
| Code        | 223                      |
| Description | ID of the destination OU |

8. To assign the options, for the relevant DHCP server, select either the **Server Options**, the **Scope options** or the **Reservations**. Then click **Action > Configure Options... > Advanced**.

In the Vendor class list field, select elux NG. Select each option defined and enter its value into the **Data entry** field:

| Option                | Value                                                                                                  |
|-----------------------|----------------------------------------------------------------------------------------------------|
| 222 Scout Server      | <name address="" ip="" of="" or="" scout="" server="" the=""></name>                                   |
| 223 Scout OU ID       | <id destination="" of="" ou="" the=""></id>                                                            |
| 224 Scout Server list | <names addresses="" by="" comma="" ip="" of="" or="" scout="" separated="" servers,="" the=""></names> |

| cope Options                 |        |                          | ? ×      |
|------------------------------|--------|--------------------------|----------|
| General Advanced             | I)     |                          |          |
| Vendor class:                | elux N | G                        | -        |
| User class:                  | Defaul | t User Class             | -        |
| Available Options            |        | Description              | <b>_</b> |
| ☑ 223 Scout Enterprise OU ID |        | ID of the destination OU |          |
| 224 Scout Enterprise serverl |        | Names/IP addresses, com  | ma-sepa  |
| •                            |        |                          |          |
| <sup>+</sup> Data entry      |        |                          |          |
| String value:                |        |                          |          |
| 192.168.54.12,192.168.54.13  |        |                          |          |
| ,                            |        |                          |          |

#### Method 2: Using DHCP Standard Options

#### Requires

The DHCP Standard Options 222, 223 and 224 must be available. Otherwise use Method 1.

- 1. Open the DHCP manager.
- 2. Select the relevant DHCP server, and then click Action > Set Predefined Options.... In the Option class list field, select DHCP Standard Options.
- 3. Click Add... to create the following Standard Options, as described for Method 1:
  - Scout Server, String, 222
  - Scout Ernteprise server list, String, 224
  - Scout OU ID, Long, 223
- 4. To assign the options, for the relevant DHCP server, select either the **Server Options**, the **Scope options** or the **Reservations**. Then click **Action > Configure Options... > General**.

Select each option defined and enter its value into the Data entry field:

| Option                | Value                                                                                                  |
|-----------------------|----------------------------------------------------------------------------------------------------|
| 222 Scout Server      | <name address="" ip="" of="" or="" scout="" server="" the=""></name>                                   |
| 223 Scout OU ID       | <id destination="" of="" ou="" the=""></id>                                                            |
| 224 Scout Server list | <names addresses="" by="" comma="" ip="" of="" or="" scout="" separated="" servers,="" the=""></names> |

#### Disabling DHCP option 12 as source for host names

If you have configured DHCP option 12 (host name), when connecting new devices, you can have the host names set via DHCP. To obtain the host name **not** via DHCP but from another source, such

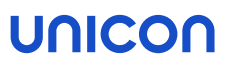

as the name template defined in the Scout Console, prevent the take-over from DHCP option 12. To do so, use a terminal.ini parameter:

| File    | /setup/terminal.ini |                             |
|---------|---------------------|-----------------------------|
| Section | Network             |                             |
| Entry   | IgnoreDHCPHostname  |                             |
| Value   | true                | The default value is false. |

#### 5.1.2. Assign new devices to specific Scout Servers

If you use more than one Scout Server, you can specify in advance to which of them a device will be assigned during the onboarding process. A filter (regular expression) on the MAC address is used as a criterion for the assignment.

The filter rules are defined in an .ini file, which is then transferred to the devices as part of a custom feature package in the image. This way, new devices receive the information to which Scout Server they are to connect, even before the first contact to Scout.

The .ini file, for example scoutmapping.ini, is a text file that is structured according to the pattern below:

[Mapping1]

```
identifier=MAC pattern=[AB][0-9A-F]$ scoutsrv=scout1.sampletec-01.com
[Mapping2] identifier=MAC pattern=[CD][0-9A-F]$ scoutsrv=scout2.sampletec-01.com
[Mapping3] identifier=MAC pattern=[EF][0-9A-F]$ scoutsrv=scout3.sampletec-01.com
```

Note the following:

- In Scout, the MAC address is displayed as a 12-digit number without separators (example: 901B0E01CE84)
- The filter must be a regular expression that filters on a substring of the MAC address.
- In a PostInstall script and PreUninstall script of the feature package, the .ini file must be referenced, example: ./setup/scoutmapping.ini

For further details, please contact the Unicon support.

#### 5.2. Opening ports

Open the following ports in the firewall:<sup>1</sup>

| Port   | Туре | from                                         | to                                   |
|--------|------|----------------------------------------------|--------------------------------------|
| 1433   | TCP  | Scout Server                                 | MS SQL Server                        |
| 1434   | UDP  | Scout Server                                 | MS SQL Server (Browser ser-<br>vice) |
| 22123  | TCP  | Scout Server (Scout Management /se-<br>cure) | eLux devices                         |
| 22125  | TCP  | Scout Server (Scout Management /<br>TLS 1.2) | eLux devices                         |
| 22124  | TCP  | Scout Server                                 | Scout Keep Alive service             |
| 5900   | TCP  | Scout Console (Mirroring eLux desktop)       | devices                              |
| 80/443 | TCP  | Clients (HTTP/HTTPS)                         | Web server                           |
| 80/443 | TCP  | Clients (Firmware-updates via<br>HTTP/HTTPS) | Web server                           |

Note that, after the connection has been established, MS SQL Server assigns port numbers between 1024 and 5000 dynamically to its clients and that communication from 1433 to \*ANY\* must be allowed.

For further information, see IP ports.

The firewall service must be started.

#### 5.3. Preparing SQL Server databases

Make sure that the following requirements are met:

- The Scout Server machines must be provided with suitable ODBC drivers to connect to the SQL database. For further information, see "System requirements" on page 5.
- We recommend that you create the required databases in Microsoft SQL Server before you install the Scout Enterprise Management Suite.<sup>1</sup>

#### Note

For all databases, the database tables are created automatically by the Scout installer.

For further information, see "Database support" on page 9.

SQL or AD users (SQL server\Instance> / Security / Logins) with relevant permissions for all databases

For further information, see "SQL Server users and application roles" on page 13.

The Browser service on the SQL server must be started.

<sup>&</sup>lt;sup>1</sup>Alternatively, new Scout databases can be created in Microsoft SQL Server during the installation, relevant rights provided.

#### 5.4. Permissions and certificates

Permissions for the Scout Enterprise Management Suite installation

- AD administrator account, member of the local administrators group on the target system
- The account must be provided with the local user right Log on as a service if you use LocalDB.

For information on how to authenticate to LocalDB, see "SQL LocalDB" on page 11.

For information on how to authenticate to SQL Server, see "Authentication to SQL Server" on page 12.

#### Note

The account of the installing administrator is the first active account of the Scout Console after the Administrator policies have been enabled.

#### Permissions for the web server

On the web server, one or more eLux containers provide eLux software packages and images.

- Web Server (IIS) role or relevant permissions for the web server used
- Administrator rights on the root directory for the installing administrator
- Write access on the eLux container directory for all users that are allowed to create or modify images in ELIAS

#### Permissions for Scout Board

Logon via Active Directory is already supported in the Technical Preview. The administrator rights are applied as defined in the Scout Console under **Security > Activate administrator policies**.

#### SSL certificates for Scout Keep Alive service and Scout Board

The communication between eLux and the Scout Keep Alive service<sup>1</sup> is based on the HTTPS protocol. For this, during installation, you are asked to specify a valid SSL certificate. Alternatively, you will be offered a self-signed certificate. For further information, see "Certificate for Scout Keep Alive service" on page 60.

For a secure connection to the Scout Board interface, also a valid SSL certificate is required. For further information, see Installing Scout Board.

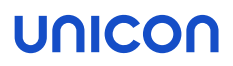

eLux certificates for software packages

If you want to verify the signatures of the eLux software packages with ELIAS, you will need the relevant certificates:

• Download the package certificates from our myelux.com portal under eLux Software Packages.

#### 5.5. Downloading software

Before you start the installation, download the . zip files required for the software you want to install:

- Scout Enterprise Management Suite
- Scout Enterpise ELIAS 18 for creating individual firmware images
- eLux software packages for the relevant operating system version
- USB stick image for the recovery installation of individual devices for the relevant operating system version
- **.**...
- 1. Sign in to our myelux.com portal.
- 2. On the Download menu, choose the relevant software:

| Option | Description / Option                                                                                  | Download                                                                                                    |
|--------|----------------------------------------------------------------------------------------------------|----------------------------------------------------------------------------------------------------|
| eLux   | eLux Software Packages<br>Latest operating system ver-<br>sions, LTSR <sup>1</sup> or CR <sup>2</sup> | Bundle: With eLuxRP-x.x.x<br>AllPackages-x, you can install a con-<br>tainer including all software packages in<br>one step <sup>3</sup> or import into ELIAS 18. |
|        |                                                                                                    | Individual packages: Under Release<br>Packages, all available software pack-<br>ages of an eLux version are provided for<br>download.                             |
| eLux   | eLux USB Stick Images                                                                                 | <elux cr="" version=""> Recovery Stick</elux>                                                                                                    |
|        | Ready-to-use images for<br>USB installation of the latest<br>eLux version                             | <elux ltsr="" version=""> Recovery Stick</elux>                                                                                                    |
|        |                                                                                                    | includes the Citrix Workspace-App and the VMware Horizon client to connect against a backend                                                                      |
| eLux   | eLux Portable                                                                                         | eLux Portable (no installation needed)                                                                                                    |
|        | eLux on a USB stick, based on latest eLux RP version                                                  |                                                                                                    |

<sup>1</sup>Long Term Service Release <sup>2</sup>Current Release <sup>3</sup>includes the installation file eLuxContainer.exe

| Option           | Description / Option                                                                              | Download                                                                 |
|------------------|---------------------------------------------------------------------------------------------------|--------------------------------------------------------------------------|
| Scout            | Scout Enterprise Man-<br>agement Suite                                                            | Scout CR version>                                                        |
|                  |                                                                                                   | Scout LTSR version>                                                      |
|                  | Latest LTSR and CR ver-<br>sions                                                                  | includes the installation file<br>ScoutInstaller.exe                     |
|                  | ELIAS                                                                                             |                                                                          |
|                  | Latest ELIAS 18 version for                                                                       | ELIAS 18 <current version=""> for Windows</current>                      |
|                  | creating and managing indi-<br>vidual images                                                      | ELIAS 18 <current version=""> for Linux</current>                        |
|                  | The Scout Enterprise Man-<br>agement Suite alternatively<br>includes the legacy ELIAS<br>program. |                                                                          |
|                  | Scout Agent for Windows                                                                           | Latest version                                                           |
|                  | for managing Windows<br>devices                                                                   |                                                                          |
| Scout            | Gateway to connect your                                                                           | Virtual Machine template (.ova) or                                       |
| Cloud<br>Gateway | eLux devices through the<br>Internet (latest version)                                             | Debian package                                                           |
| Tools            | StickWizz                                                                                         | Latest version (StickWizz is also included in the eLux USB Stick images) |
|                  | eLux Builder Kit (eLux SDK<br>VM)                                                                 | Please contact sales(at)unicon.com                                       |
|                  | Development environment                                                                           |                                                                          |
|                  | Win2eLux                                                                                          | Win2eLux for 64-bit Windows                                              |
|                  | Migrate from Windows to eLux                                                                      | Win2eLux for 32-bit Windows                                              |

3. To download the relevant file, click the file name or version number.

The software is downloaded in the form of . *zip* files.

- 4. Unpack the . zip files.
- 5. Provide the installation files such as ScoutInstaller.exe on a local hard drive.
- 6. To create a recovery stick, connect an empty USB stick to a USB port. Start the StickWizz.exe application of the zip archive, and then write the image to the stick. For further information, see Creating a USB recovery stick in the eLux recovery procedures guide.

### 6. Installation: Scout Enterprise Management Suite

The Scout Enterprise Management Suite includes all features that are necessary or useful for managing a client infrastructure, in particular the Scout Server and the Scout Console.

To enable administrators to create individual firmware images, **one** of the following software components must be installed additionally:

#### ELIAS 18

Here, you will import the eLux software packages for creating client firmware images later on. For further information, see "Installation: ELIAS 18" on page 49.

or

If you use the legacy ELIAS included in the Scout Enterprise Management Suite:1

eLux container with a compilation of software packages to be installed on a web server For further information, see "Installation: eLux Container" on page 45.

#### 6.1. Features of the Scout Enterprise Management Suite

Scout Enterprise Management Suite is the management solution for cloud devices, Hybrid Clients, mobile devices and PCs running the operating system eLux. In addition, Windows-based devices can be managed by using basic Scout management features.

Scout Enterprise Management Suite consists of several components. Most of the components listed below are included in the standard installation but can be optionally excluded when choosing custom installation.

| Component          | Description                                                                                                    | Installation       |
|--------------------|----------------------------------------------------------------------------------------------------|--------------------|
| Scout Server       | The service controls and manages eLux devices as well as Windows devices on which Scout Agent for Windows has been installed.             | ScoutInstaller.exe |
| Scout Con-<br>sole | User interface for the management of eLux devices<br>and Windows-based devices on which Scout Agent for<br>Windows has been installed     | ScoutInstaller.exe |
|                    | Server communication only via database                                                                                                    |                    |
|                    | Multiple consoles can be managed with one Scout database.                                                                                 |                    |
| Scout Board        | Web user interface for the management of eLux<br>devices and Windows-based devices on which Scout<br>Agent for Windows has been installed | ScoutInstaller.exe |

<sup>1</sup>Choose user-defined installation and select it as a feature.

| Component                                     | Description                                                                                                    | Installation                             |
|-----------------------------------------------|----------------------------------------------------------------------------------------------------|------------------------------------------|
| Recovery ser-<br>vice                         | Customized TFTP service to realize a PXE recovery<br>environment for eLux endpoints                                                                                                    | ScoutInstaller.exe                       |
| ELIAS <sup>1</sup>                            | Legacy dialog program eLux Image Administration Service (ELIAS) for creating individual image definition files ( $.idf$ ) for modular firmware updates of the eLux devices. The legacy ELIAS will be replaced by ELIAS 18. | ScoutInstaller.exe                       |
| ELIAS 18                                      | New web-based platform-independent ELIAS applic-<br>ation for creating individual image definition files<br>(.idf)                                                                                                    | <pre>separate (EliasInstaller.exe)</pre> |
| Scout Report<br>Generator                     | Tool for creating freely definable reports across all cur-<br>rently existing devices, applications and OUs in the<br>Scout Console<br>Is launched from the Scout Console                                                  | ScoutInstaller.exe                       |
| Scout Keep<br>Alive<br>service <sup>2</sup>   | Windows service processing keep alive packets from eLux devices                                                                                                    | ScoutInstaller.exe                       |
| Web API                                       | Application programming interface for the man-<br>agement of eLux devices and for the management of<br>Windows-based devices on which Scout Agent for Win-<br>dows has been installed                                      | ScoutInstaller.exe                       |
| Scout Com-<br>mand Inter-<br>face             | Command line interface for Scout commands                                                                                                    | ScoutInstaller.exe                       |
| Scout Data-<br>base Con-<br>nection<br>Editor | Tool for modifying database connection settings of the Scout Server and Scout Console                                                                                                    | ScoutInstaller.exe                       |

Further products

| Scout Cloud<br>Gateway     | Cloud gateway with VPN backend for convenient connection of<br>devices from the Internet to a Scout infrastructure    | separate |
|----------------------------|----------------------------------------------------------------------------------------------------|----------|
| Scout Agent<br>for Windows | Service providing an interface for Windows-based devices to be man-<br>aged through Scout Enterprise Management Suite | separate |

The features are described in the following guides:

<sup>&</sup>lt;sup>1</sup>The legacy ELIAS is no more included in the standard installation. To include it, choose **User-defined**.

<sup>&</sup>lt;sup>2</sup>Replaces the Scout Statistics Service from Scout 15 2209

- Scout Enterprise Management Suite: Configuration, control and management of the eLux devices using the Scout Console
- Scout Board
- Scout Cloud Gateway
- ELIAS
- ELIAS 18
- Scout Report Generator
- Scout Command Interface

Recovery procedures for eLux devices are described in the eLux Recovery procedures short guide.

#### Note

To compose and use your own image files, in addition to the Scout Enterprise Management Suite installation, you need an ELIAS 18 installation. If you usse the legacy ELIAS instead, you need an eLux container for the software packages, see Installing a container.

#### 6.2. Installing Scout Enterprise Management Suite

#### Note

Before you start to install, make sure you have read the topics "System requirements" on page 5 and "Preparing for installation" on page 19.

When you run the Scout Enterprise Management Suite installer, we recommend to choose the standard installation scope which includes all features except of the legacy ELIAS. Then install the new web-based ELIAS 18 separately.

Alternatively, choose the user-defined option and select the features to be installed. Here you can still add the legacy ELIAS. For further information on the provided components, see Features of the Scout Enterprise Management Suite.

#### Note

Run the installer from a local hard drive. Do not use a USB stick, CD-R drive or a network drive.

#### Note

Anti-virus programs can have an impact on the installation. If required, disable the anti-vrus program before you perform the installation.

- 1. Run the ScoutInstaller.exe file as administrator.
- 2. Select the installation language. Subsequently, read and accept the license terms.
- 3. Select the database type you want to use:
  - Microsoft SQL Server
  - Microsoft SQL LocalDB

For further information, see "Database support" on page 9.

- 4. Select the type of installation. The Service provider option is only relevant for Managed Service Providers (MSPs) who want to offer Scout as a service and have an MSP account on our myelux.com portal. For further information, see the Scout for MSPs guide.
- 5. Choose the installation scope. To select individual features for installation or change the installation directory, select User-defined. For the standard installation, select Standard.
- 6. Specify the database connection data for your Scout database.

If you use Microsoft SQL LocalDB, enter the relevant Windows account name and password. For further information, see "SQL LocalDB" on page 11.

If you use Microsoft SQL Server, specify the required data to connect to the SQL Server machine:

| Scout Enterprise Management Suite Installation |                         |                                       |
|------------------------------------------------|-------------------------|---------------------------------------|
| Scout                                          | Version<br>Please enter | n 15 2304<br>your SQL server settings |
| Welcome                                        | SQL server              | sqlsrv.sampletec-01.com\sql_19        |
| Features                                       | Authentication          | SQL Server Authentication 2 v         |
| Scout Server                                   | User                    |                                       |
| Scout Keep Alive                               | Password                | ¥                                     |
| Installation                                   |                         | 4 Connection options                  |
|                                                | Select your S           | Connect                               |
|                                                | Database name           |                                       |
| UNICON                                         |                         |                                       |
|                                                |                         | Back Next Cancel                      |

- 1 <SQL Server machine\instance>
  Example: sqlsrv.sampletec-01.com\sql 19
- 2 SQL Server authentication or Windows authentication For further information, see "Authentication to SQL Server" on page 12.
- 3 SQL or Windows username and password for database access
- 4 SQL Server connection options:
  - For AlwaysOn Cluster: Faster reconnection after fail-over
  - Use encrypted ODBC connection
  - Trust server certificate (enabled by default)
- 5 Click to connect to the database server.

Click Connect..., and then, from the list-field, select your Scout database.

#### Note

To show the databases on the specified SQL server, the SQL Server Browser service must be active.

Next to Database name, the selected database will be shown.

7. In the next dialog, edit the Scout Board options.<sup>1</sup>

Enter the port number for the Scout Board service, and then the computer name (FQDN) of the machine on which the database layer is to run. For further information, see Installing Scout Board in the Scout Board guide.

8. In the next dialog, edit the options for the Scout Keep Alive service database.<sup>2</sup>

Specify the TCP port.

<sup>1</sup>optional component, from Scout 15 2209 <sup>2</sup>optional component, from Scout 15 2209

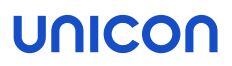

With **HTTPS**, a secure connection to the interface is used. Specify a valid SSL certificate. Alternatively, let the system create a self-signed certificate, and then continue with the Scout installer.

#### Note

Click C to update the list-field content and select the newly created certificate. Any certificates available are shown with their assigned **friendly names**. If there is no friendly name or it is assigned more than once, their serial number is shown.

9. In the last step, check the overview of all features to be installed. To start the installation process, click **Install**.

| Scout Enterprise Management Suite In:                                  | stallation X                                                                                                    |
|------------------------------------------------------------------------|----------------------------------------------------------------------------------------------------|
| Scout                                                                  | Version 15 2304<br>Ready to install Scout                                                                                                    |
| Welcome<br>Features<br>Scout Server<br>Scout Board<br>Scout Keep Alive | These Scout features will be installed           Scout Server         Scout Board           Scout Console         Scout Keep Alive           Report Generator         Recovery Service |
| Installation                                                           | These prerequisite packages will be installed         Microsoft Report Viewer         Install to         C:\Program Files\Unicon\Scout         323.39 MB                               |
| UNICON                                                                 |                                                                                                    |
|                                                                        | Back Install Cancel                                                                                                    |

If required software components such as Visual C++ Redistributable or Microsoft Report Viewer are not yet available on the target system, they will be installed by the installer.

Once the installation is completed, you will find shortcuts for the Scout Console and Scout Board on the desktop. In the Scout group of the Windows Apps view, you will find all Scout applications including the Scout Database Connection Editor.

#### 6.3. After the initial installation

The newly installed Scout Enterprise Management Suite can be evaluated without licenses for up to 5 devices and up to 3 months without functional limitations. After 3 months or with more than 5 devices, licenses must be added.

After you have completed the installation with an empty Scout database, for your Scout Console the following is provided:

- A default account administrator with password elux
  - Change the password immediately to prevent unauthorized access:
    - Change console password or
    - Activate administrator policies
- On the top level, three applications are predefined to connect to a back-end: RDP, VMware Horizon and the Firefox web browser.
  - To use one of the applications, modify the properties of an application definition and provide the relevant software by means of an IDF for the devices. For further information, see Defining applications.
- A top-level organizational unit (OU) named **Enterprise** is created.
  - Under the top-level OU, add further OUs correspondig to your corporate structure. For further information, see Organizational structure.

Note: The hyperlinks above are related to the sections of the Scout guide.

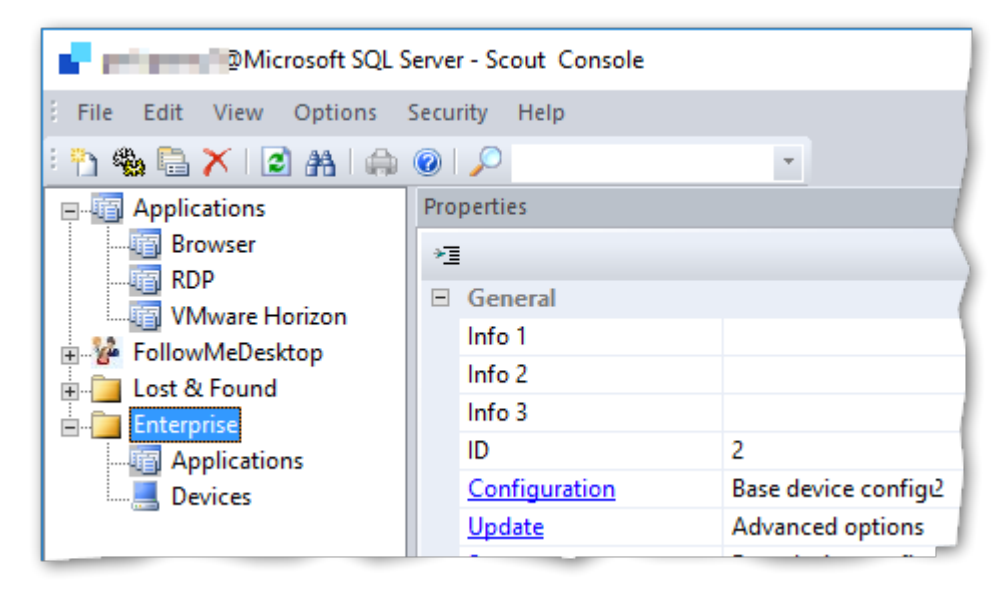
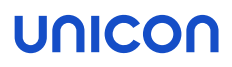

## 6.4. Unattended installation

### Note

The following information refers to Scout Enterprise Management Suite 15.2302 and later. It includes the installation of Scout Board and Scout Keep Alive service. Information on earlier versions<sup>1</sup> can be found in the **Archive** section of the PDF downloads page.

### Performing an unattended installation of the Scout Enterprise Management Suite

Run the ScoutInstaller.exe file along with the required command-line parameters: "ScoutInstaller.exe" /s /v"<parameter>" /v"<parameter>" You can add as many parameters as you like.

### Creating a command line for unattended installation

Create a batch file for unattended installations by using a one-time manual installation according to the desired criteria.

- 1. Perform a manual installation of the Scout Enterprise Management Suite with the required components and options.
- 2. Open the log file created during the installation in a text editor: %LOCALAPPDATA%\Temp\Scout\_Enterprise\_Management\_Suite\_<time stamp>.log
- 3. Under Silent install command line, copy the command line created by the manual installation.
- 4. Create a batch file that contains the copied command line.

Passwords have been removed and must be entered manually.

5. Replace the <SET\_PASSWORD> strings for the database passwords by the relevant clear text passwords.

If you want to use encrypted passwords, add \_CRYPTED to the parameter names, see below.

### List of parameters

The following tables summarize the available parameters and the values they can be given. On the left, **default values** are displayed in **bold**.

#### Note

To encrypt passwords, you can use environment variables. For further information, see "Encrypting values" on page 69.

### Parameters for /v

<sup>&</sup>lt;sup>1</sup>including Scout Statistics Service and Scout Dashboard

| Parameter                                                | Description                                                                                                |
|----------------------------------------------------------|----------------------------------------------------------------------------------------------------|
| UCPROP_DBTYPE=2                                          | 2 - Microsoft SQL Server<br>5 - Microsoft SQL LocalDB                                                      |
| UCPROP_DBNAME=Scout                                      | Name of the Scout database                                                                                 |
| UCPROP_<br>DBSERVER=sqlsrv.sampletec-<br>01.com\sql_12   | Database server (and instance) of the Scout database                                                       |
| DB_SCOUT_DB_<br>AUTHENTICATION=Windows<br>Authentication | Windows Authentication<br>SQL Server Authentication                                                        |
| UCPROP_DBUSER=Scout-Admin                                | Only for SQL Server authentication:<br>SQL username for the Scout database                                 |
| UCPROP_DBPASSWORD_<br>CRYPTED= <i>u[D``Gqu[w_</i>        | Only for SQL Server authentication:<br>Crypted password for the Scout database, see<br>eluxd.ini           |
| UCPROP_DBPASSWORD= <i>My_Pass-</i><br>word               | Only for SQL Server authentication:<br>Unencrypted password for the Scout database                         |
| UCPROP_SERVICEUSER                                       | Only for Windows authentication:<br>Windows username                                                       |
| UCPROP_SERVICEPASSWORD_<br>CRYPTED                       | Only for Windows authentication:<br>Encrypted Windows password                                             |
| UCPROP_<br>TRUSTSERVERCERTIFICATE=1                      | Trust the database server certificate                                                                      |
| UCPROP_ENCRYPT=0                                         | <ul><li>0 - Use unencrypted ODBC connection</li><li>1 - Use encrypted ODBC connection</li></ul>            |
| UCPROP_<br>MULTISUBNETFAILOVER= <b>0</b>                 | 0 - Default<br>1 - Faster reconnection after fail-over (AlwaysOn Cluster)                                  |
| UCPROP_DBCREATE=0                                        | <ul> <li>0 - Scout database will not be recreated</li> <li>1 - Scout database will be recreated</li> </ul> |
| UCPROP_LANGUAGE=1                                        | Display language                                                                                           |
|                                                          | 0 - German<br>1 - English                                                                                  |
|                                                          | If the parameter is not set, the language defined in the operating system is used.                         |
| RUNSCOUTSERVICE=true                                     | true - Scout services will be started during installation false - Scout services will not be started       |

Default settings for the devices (base device configuration)

| UCPROP_DESKTOP_<br>LANGUAGE=en_US | Display language for the desktop |
|-----------------------------------|----------------------------------|
| UCPROP_KEYBOARD_<br>LANGUAGE=en   | Keyboard language                |
| UCPROP_TIMEZONE=US/Eastern        | Time zone                        |

Features

|                                                                                      | Only the specified Scout features will be installed.                                                                                  |  |  |
|--------------------------------------------------------------------------------------|----------------------------------------------------------------------------------------------------|--|--|
| ADDLOCAL=<br>Server,Console,Report                                                   | CommonFeature<br>Server<br>Console<br>Recovery<br>Elias<br>Report                                                                     |  |  |
| INSTALL_SCOUT_FEATURE=1                                                              | <ul> <li>0 - Scout components will be skipped</li> <li>1 - Scout components will be installed (as defined in<br/>ADDLOCAL)</li> </ul> |  |  |
| INSTALL_SCOUTBOARD_<br>FEATURE=1                                                     | <ul><li>0 - Scout Board will be skipped</li><li>1 - Scout Board will be installed</li></ul>                                           |  |  |
| INSTALL_SCOUTKEEPALIVE_<br>FEATURE=1                                                 | <ul> <li>O - Scout Keep Alive service will be skipped</li> <li>1 - Scout Keep Alive service will be installed</li> </ul>              |  |  |
| Scout Board                                                                          |                                                                                                    |  |  |
| UCPROP_SCOUTBOARD_<br>HOST=scout.sampletec-01.com                                    | Computer name (FQDN) of the machine on which you want the database layer to run                                                       |  |  |
| UCPROP_SCOUTBOARD_<br>PORT=22160                                                     | Port number of the Scout Board service                                                                                                |  |  |
| UCPROP_SCOUTBOARD_<br>DBLAYER_<br>ADDRESS=<br>tcp://scout.sampletec-<br>01.com:22150 | Scout Board database layer address                                                                                                    |  |  |
| UCPROP_SCOUTBOARD_<br>DBLAYER_ADDRESS_                                               | Public address of the Scout Board database layer                                                                                      |  |  |

01.com:22151

Scout Keep Alive service

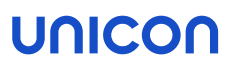

| UCPROP_SCOUTKEEPALIVE_<br>DBSERVER=sqlsrv.sampletec-<br>01.com | Database server (and instance) for the keepalive data<br>These are normally stored in the Scout database, but<br>can also be stored in a separate database. |                                                                     |
|----------------------------------------------------------------|----------------------------------------------------------------------------------------------------|---------------------------------------------------------------------|
| UCPROP_SCOUTKEEPALIVE_<br>DBUSER                               |                                                                                                    |                                                                     |
| UCPROP_SCOUTKEEPALIVE_<br>DBNAME=Scout                         |                                                                                                    |                                                                     |
| UCPROP_SCOUTKEEPALIVE_<br>DBPASSWORD                           |                                                                                                    |                                                                     |
| UCPROP_SCOUTKEEPALIVE_<br>AUTHENTICATION=Windows               | Windows<br>SQL Server                                                                                                    |                                                                     |
| UCPROP_SCOUTKEEPALIVE_<br>SERVICEUSER                          |                                                                                                    |                                                                     |
| UCPROP_SCOUTKEEPALIVE_<br>SERVICEPASSWORD                      |                                                                                                    |                                                                     |
| UCPROP_SCOUTKEEPALIVE_<br>TRUSTSERVERCERTIFICATE=1             |                                                                                                    |                                                                     |
| UCPROP_SCOUTKEEPALIVE_<br>ENCRYPT= <b>0</b>                    |                                                                                                    |                                                                     |
| UCPROP_SCOUTKEEPALIVE_<br>MULTISUBNETFAILOVER= <b>0</b>        |                                                                                                    |                                                                     |
| UCPROP_SCOUTKEEPALIVE_<br>CERTIFICATES=CREATESELFSIGN          | Certificate name or automatically created self-signed certificate                                                                                           |                                                                     |
| UCPROP_SCOUTKEEPALIVE_PORT-<br>T=22124                         | Port number of the Scout Keep Alive service                                                                                                    |                                                                     |
| Further parameters                                             |                                                                                                    |                                                                     |
| /s                                                             |                                                                                                    | Th installation will be performed in unat-<br>tended (silent) mode. |
| /uninstall                                                     |                                                                                                    | The Scout Enterprise Management Suite will be uninstalled.          |
| / "%PUBLIC%\Documents\UniCon\sc                                | coutlog.txt"                                                                                                    | The log file will be forwarded to the spe-<br>cified file.          |

## Example for an unattended installation

```
ScoutInstaller.exe /s /v"UCPROP_DBTYPE=2" /v"UCPROP_DBNAME=Scout"
/v"UCPROP_DBSERVER=sqlsrv.sampletec-01.com\sql_12"
/v"DB_SCOUT_DB_AUTHENTICATION=SQL Server Authentication"
/v"UCPROP_DBUSER=Scout-Admin"
/v"UCPROP_DBPASSWORD_CRYPTED=u[D``Gqu[w_" /v"UCPROP_DESKTOP_LANGUAGE=de"
/v"INSTALL_SCOUTBOARD_FEATURE=1"
/v"UCPROP_SCOUTBOARD_HOST=scout.sampletec-01.com"
/v"UCPROP_SCOUTBOARD_PORT=22160"
/v"UCPROP_SCOUTBOARD_DBLAYER_ADDRESS=tcp:/scout.sampletec-01.com:22150"
/v"UCPROP_SCOUTBOARD_DBLAYER_ADDRESS_PUBLISH=tcp://scout.sampletec-01.com:22150"
/v"UCPROP_SCOUTBOARD_DBLAYER_ADDRESS_PUBLISH=tcp://scout.sampletec-01.com:22150"
/v"ADDLOCAL=CommonFeature,Server,Console,Recovery,Report"
/v"INSTALL_SCOUTKEEPALIVE_FEATURE=0"
/v"INSTALLDIR=C:\Program Files\Unicon\Scout"
```

### Note

When you perform an attended installation and select the required options, an eluxd.ini file will be created in the Scout Server directory. This file contains several Scout values that might be useful for unattended installation.

## Performing unattended uninstall

```
Run the following command:
    "ScoutInstaller.exe" /s /uninstall
```

## 6.5. Upgrading to newer versions

An existing Scout Enterprise Management Suite installation can be updated to the latest version in just a few steps.

1. Perform a full database backup of your Scout databases.

For further information on backing up a Local DB, see "Performing a backup of SQL LocalDB before installing updates" on page 11.

- 2. Download the latest version of the Scout Enterprise Management Suite as a . zip file from our technical myelux.com portal.
- 3. Unpack the .zip file and provide the installation file on a local hard disk.
- 4. Run the ScoutInstaller.exe file as administrator.
- 5. Follow the instructions of the installation Wizard. Select your existing Scout databases.

Depending on the extent of new features, upgrading to a new version might cause longer runtimes when the Scout database is converted.

**Important** To upgrade to Scout 15 2204 or later versions, the upgrade base must be Scout 15.2.0 or later. Any older databases cannot be converted and will not be accepted by the installer.

## 6.6. Modifying Scout Enterprise Management Suite

Installing additional features or uninstalling unneeded features

- 1. Use the control panel (Apps and Features) or run the ScoutInstaller.exe setup file as administrator.
- 2. In the Scout installation dialog, select the Modify option and click Next.

| Scout Enterprise Management Suite Inst | tallation                                                     | ×                                                                                 |  |
|----------------------------------------|---------------------------------------------------------------|-----------------------------------------------------------------------------------|--|
| Scout                                  | Version 15 2304<br>Select the Scout features for installation |                                                                                   |  |
|                                        | Scout Server                                                  | Scout Server                                                                      |  |
|                                        | Scout Console                                                 | The service controls and manages eLux<br>clients as well as Windows clients which |  |
|                                        | ELIAS                                                         | have installed Scout Agent for Windows.                                           |  |
|                                        | ✓ Report Generator                                            | Feature requires: 12,31 MB                                                        |  |
|                                        | ✓ Scout Board                                                 |                                                                                   |  |
|                                        | Scout Keep Alive                                              |                                                                                   |  |
|                                        | Recovery Service                                              |                                                                                   |  |
|                                        | C:\Program Files\Unicon\Scout                                 | Space required: 186 MB                                                            |  |
|                                        | Available space on C: 2,85 GB                                 | Path                                                                              |  |
| UNICON                                 |                                                               |                                                                                   |  |
|                                        | Back                                                          | Next Cancel                                                                       |  |

The installed features are shown with a checkmark.

3. Select the check boxes of the features you want to install. Clear the check boxes of the features you want to uninstall.

#### Note

If you clear the selection of an installed feature, it will be uninstalled.

### **Repairing installation**

- 1. Use the control panel (Apps and Features) or run the ScoutInstaller.exe setup file as administrator.
- 2. In the Scout installation dialog, select the Repair option and click Next.

The Scout Enterprise Management Suite is checked for missing files, shortcuts and registry settings and will be repaired if necessary.

## 6.7. Uninstalling Scout Enterprise Management Suite

- 1. Use the control panel (Apps and Features) or run the ScoutInstaller.exe setup file as administrator.
- 2. In the Scout installation dialog, select the Uninstall option and click Next.

## 7. Installation: eLux Container

### Note

If you use the web-based ELIAS 18, there is no need to install the eLux container. In ELIAS 18, you simply import the relevant software packages or the AllPackages bundle. For further information, see Importing software packages in the ELIAS 18 guide.

The eLux container is a compilation of software packages used to create the firmware (IDF) of a client. The administrator selects a subset of the software package pool to define an IDF (Image definition file) that can be installed on the devices.

The software packages can be provided via the container installation on a web or FTP server (legacy ELIAS) or via the ELIAS 18 web service in a MongoDB (locally or in combination with IIS).

For the main operating system versions , eLux RP 6 / 32-bit and eLux RP 5, dedicated containers are provided. Current eLux RP 6 / 64-bit versions are installed under ...  $\$  RP6 X64.

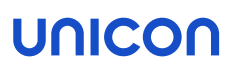

## 7.1. Installing a container

- applies only if you use the legacy ELIAS -

The following instructions show how to install an eLux container including all software packages that are provided on our portal for the selected operating system version.

#### Note

Before you start to install, make sure you have read the topics "System requirements" on page 5 and "Preparing for installation" on page 19.

1. Run the eLuxContainer.exe<sup>1</sup> file as administrator from a local drive.

| eLux Container RP6_X64 |                                                                                                    | × |
|------------------------|----------------------------------------------------------------------------------------------------|---|
| eLux                   | eLux Container RP6_X64                                                                                                    |   |
|                        | English                                                                                                    | ~ |
|                        | Unicon End User License Agreement                                                                                                    | ^ |
|                        | 1. Subject Matter <ol> <li>For the purpose of this End User License Agreement<br/>(hereinafter "User License Agreement"), the term "Software" means<br/>the software with the object code, in the version and with the<br/>specification as set out in the software product data sheet of Unicon<br/>GmbH ("Unicon"). The Software consists of machine-readable<br/>instructions or printed documentation and the associated licensed<br/>material. By installing the Software or by creating a copy of it, you<br/>accept that all provisions of this User License Agreement shall be<br/>considered as legally binding on you or the legal person<br/>represented by you</li> </ol> | ~ |
| UNICON                 | ✓ I accept the terms of the license agreement Print                                                                                                    |   |
| UNICON                 | I accept the terms of the license agreement  Print  Next Cancel                                                                                                    |   |

- 2. Select the installation language. Subsequently, read and accept the license terms.
- 3. Select the type of server that you use as the source server for firmware updates:
  - HTTP
- 4. Specify the access data for the FTP or HTTP server:

| Option              | Description                                               | Example                                                                 |
|---------------------|-----------------------------------------------------------|-------------------------------------------------------------------------|
| Root dir-<br>ectory | Root directory of the server, local or net-<br>work drive | W:\inetpub\wwwroot<br>C:\Program<br>Files\inetpub\ftproot               |
| URL                 | complete URL to access the server                         | http://update.sampletec-<br>01.com<br>ftp://update.sampletec-<br>01.com |

<sup>&</sup>lt;sup>1</sup>Extracted Allpackages archive

5. If you use FTP, in addition, specify the logon data:

| Option   | Example               |
|----------|-----------------------|
| Username | anonymous             |
| Password | elux@sampletec-01.com |

The last dialog summarizes the required hard disk space.

6. To start the installation, click Install.

On the web or FTP server, a <code>UC\_RP6\_X64</code> directory is created to hold the eLux RP 6 container. The <code>container.ini</code> file and the software packages (.epm, .fpm and signature files) are provided in the container. In ELIAS, you can create your own image now.

7. If the Scout Enterprise Management Suite is already installed, connect from the Scout Console to the eLux container in ELIAS: In the Scout Console, click **Options > ELIAS settings...** and specify the path pointing to the newly created container on the web/FTP server.

## 7.2. Updating to a later version

- applies only if you use the legacy ELIAS -

Updating the eLux container can become necessary when the latest operating system version or fixes are provided, or when new versions of the client applications are available.

## Updating to new major or minor version

New major or minor versions of eLux are provided as releases on our portal.

• Use the latest Allpackages bundle to install a container.

If you upgrade to a new major version, a new container (Example: UC\_RP6\_X64) is created into which the software packages of the new eLux version are installed.

If you update to a new minor version, the new software packages are added to the existing container. The existing software packages remain unchanged.

### Updating individual software packages

- On our portal, from the relevant container, download the required package as a .zip file. The Details of each package in the container show the relevant enhancements and the history.
- Import the .zip file into your eLux container by using the ELIAS command Container > Import Package. For further information, see Importing packages into a container in the ELIAS guide.

## 7.3. Uninstalling an eLux container

- applies only if you use the legacy ELIAS -

- 1. Use the control panel or run the eLuxContainer.exe setup file as administrator.
- 2. In the installation dialog, select the Uninstall option and click Next.

# 8. Installation: ELIAS 18

### Note

In ELIAS 18, you manage the eLux software packages for your firmware images. The ELIAS 18 installation replaces the container installation and the legacy ELIAS component of the Scout Enterprise Management Suite

ELIAS 18 is a web service that can be run stand-alone or in combination with Microsoft IIS.<sup>1</sup> ELIAS 18 can be operated on Windows or Linux.

ELIAS 18 is platform-independent and offers more functionality and convenience than the legacy ELIAS. For further information, see Overview in the **ELIAS 18** guide.

## 8.1. Installing ELIAS 18 / Windows

### Note

Before you start to install, make sure you have read the topics System requirements and Preparing for installation.

- 1. Run the EliasInstaller.exe file as administrator.
- 2. Select the installation language. Subsequently, read and accept the license terms.
- 3. Select whether to install MongoDB locally or to use an existing MongoDB installation.

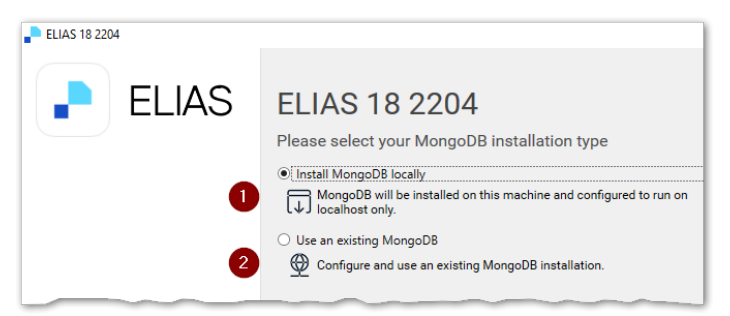

1 The database will only be available on the local host.

2 To use an existing MongoDB installation, in the next step, specify the MongoDB connection data.

For an existing MongoDB installation, note the following:

- If you want your administrators to access the same MongoDB installation from multiple web servers, use different databases within the MongoDB installation.
- Specify the MongoDB server address with its port number, and the user credentials. Depending on the configuration of your MongoDB installation, specify additional options, for example, to connect to a specific replica set with timeout. MongoDB creates a URL connection string from the information provided. For further information, see https://docs.mongodb.com/manual/reference/connection-string/

<sup>&</sup>lt;sup>1</sup>Other web servers can be used, but without configuration support.

### Note

From ELIAS 18 2104, all containers are stored in one database. This allows administrators to create additional containers later on, independent of the database user. The database prefix is no longer required.

- 4. In the next step, enter a name for your ELIAS database.
- 5. Then specify your ELIAS access control:

| ELIAS 18 2204<br>Please configure your ELIAS access control          |   | AD domain for Active Directory user<br>authentication<br>Example: int.sampletec-01.com |
|----------------------------------------------------------------------|---|----------------------------------------------------------------------------------------|
| Allow Active Directory logon                                         |   | Domain users need to be registered                                                     |
| int.sampletec-01.com                                                 |   | in a specific AD group. For further                                                    |
| Allow Keycloak logon 2<br>Of Provide the Keycloak configuration file |   | information, see Access man-<br>agement via AD in the ELIAS 18<br>guide.               |
| Enter a password for the local admin account integrated in ELIAS     | 2 | Configuration file of the Keycloak server for Keycloak authentication <sup>1</sup>     |
| Password Confirm password                                            |   | <b>Example:</b><br>C:\install\ELIAS\keycloak.j<br>son                                  |
|                                                                      |   | For further information, see Access management via Keycloak in the ELIAS 18 guide.     |
|                                                                      | 3 | Password for the local admin account                                                   |

Note that the **Domain** and **Password** fields relate to two different logon types. For further information, see Access management and logon in the **ELIAS 18** guide.

6. Configure your web server settings:

<sup>&</sup>lt;sup>1</sup>If you add the Keycloak configuration file <u>after</u> the installation, subsequently restart the ELIAS service.

| ELIAS 18 2204                                          |  |  |  |
|--------------------------------------------------------|--|--|--|
| Please configure your server settings                  |  |  |  |
| Please enter the port for the ELIAS web service: 22130 |  |  |  |
| ✓ Use IIS for ELIAS redirection                        |  |  |  |
| Enter the name of the website to be used for ELIAS.    |  |  |  |
| Default Web Site                                       |  |  |  |
| Enter the path name for ELIAS.                         |  |  |  |
| elias                                                  |  |  |  |
|                                                        |  |  |  |

If there is no IIS on your system, the ELIAS web service is installed on port 80 unless you specify another port number.

If an IIS already exists on the system, select the option **Use IIS for ELIAS redirection**. In this case, ELIAS is installed on port 22130 to avoid a conflict with web server port 80. To make ELIAS accessible via the default ports 80/443, it is registered using the reverse proxy procedure and the specified sub-directory.

Specify the web site name and a path name for ELIAS.

To use HTTPS, an external web server such as IIS is required. The web site must be bound to port 443.

### Note

To configure your devices for updates, specify the path name defined here on the **Firmware** tab of the device configuration in the Scout Console

- 7. Confirm or change the installation path.
- 8. To start the installation, click Install.

After the installation is completed, you will find an **ELIAS** desktop icon containing the URL of your ELIAS 18 installation. Double-click it to open ELIAS in the default browser.

### **Cross-origin requests**

After installation, cross-origin resource sharing (CORS) is allowed only from the installation server network (FQDN) for security reasons. This server is set by the installation routine under **allowedOri-gins**. Administrators outside this network cannot access the installation.

To allow access from other networks, add additional servers with their FQDN in the config.json file under allowedOrigins. Optionally add a port number after the server name with a colon. Separate multiple entries by comma.

Using the wildcard character, you can also configure global access. However, we do not recommend this for security reasons. Example: "allowedOrigins": ["\*"]

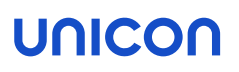

## 8.2. Installing ELIAS 18 / Linux

- The following instructions refer to ELIAS 18 2209 or later versions -

ELIAS 18 can also be used in a Linux environment. A Debian package (.deb) tested with Ubuntu 20.04 is available for this purpose.

Requires

A MongoDB database must be available either locally or remotely. The database requires sufficient hard disk space for container management, see also System requirements.

- 1. From our myelux.com portal, under Downloads > Scout> ELIAS, download the provided Debian package of ELIAS 18 < version> for Linux.
- 2. Install the Debian package by using appropriate package management tools (Debian/Ubuntu).

Example: sudo apt install ./elias-package.deb

The files are installed to /opt/unicon/elias.

3. To configure the connection to MongoDB and the web service (back-end configuration), edit the file

/opt/unicon/elias/server.json:<sup>1</sup>

| Option                   | Description                                              | Default           |
|--------------------------|----------------------------------------------------------|-------------------|
| "server"                 | MongoDB server name (as<br>FQDN or IP address)           | "localhost:27017" |
|                          | For a local installation, use "localhost".               |                   |
|                          | Append the port number to the server name after a colon. |                   |
| "mongoUser"              | MongoDB username                                         |                   |
|                          | If you do not use logon data, set<br>an empty string.    |                   |
| "mongoPassword"          | MongoDB password                                         |                   |
|                          | If you do not use logon data, set<br>an empty string.    |                   |
| "mongoPasswordEncrypted" | Encrypted MongoDB password                               | false             |
| "mongoOptions"           | optional: Additional MongoDB<br>options                  |                   |

<sup>&</sup>lt;sup>1</sup>This file remains local.

| Option          | Description                                                                                                    | Default |
|-----------------|----------------------------------------------------------------------------------------------------|---------|
| "adminPassword" | Encrypted password for the local <b>admin</b> account                                                               | "elias" |
|                 | To encrypt passwords, use the <b>bcrypt</b> method with 13 passes.                                                  |         |
| "adGroup"       | AD group users need to belong to for logon                                                                          | "ELIAS" |
|                 | For further information on avail-<br>able logon types, see Access<br>management and logon in the<br>ELIAS 18 guide. |         |
| "logLevel"      | Log level (debug   info   warn  <br>error)                                                                          | "debug" |
| "port"          | Port used by the ELIAS API                                                                                          | "22130" |
| "iisWebsite"    | IIS redirection website name,<br>not used on Linux                                                                  | -       |

### Note

To configure ELIAS for access via Keycloak, see Access management via Keycloak in the **ELIAS 18** guide.

4. For the front-end configuration, edit the file /opt/unicon/elias/config.json:

| Option            | Description                                                         | Default/Example          |
|-------------------|---------------------------------------------------------------------|--------------------------|
| "pollingInterval" | Interval in milliseconds for polling the API by the user interface  | 3000                     |
| "арі"             | Host name of the device ELIAS is running on (FQDN or IP address)    | " <host name="">"</host> |
| "domain"          | AD domain for user authentication                                   | 11 11                    |
|                   | Domain users need to be registered in a specific AD group.          |                          |
|                   | To enable only the local <b>admin</b> account, set an empty string. |                          |
| "redirectPath"    | Any path that redirects to the API (for example, if Apache is used) | "api"                    |
|                   | Must end in api                                                     |                          |

### Note

This path must also be specified in the Scout Console, on the **Firmware** tab of the client device configuration.

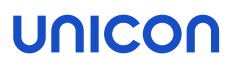

| "protocol"       | Either "http" or "https"                                                                     | "http"    |  |
|------------------|----------------------------------------------------------------------------------------------|-----------|--|
| "apiVersions"    | Must be set to ["1.0"]                                                                       | ["1.0"]   |  |
| "base.database"  | Name of your ELIAS database                                                                  | "ELIAS-   |  |
|                  | If you create multiple containers, all of them will be stored in this database. <sup>1</sup> | Database" |  |
| "port"           | Port on which the ELIAS website is reachable externally                                      | "8080"    |  |
| "allowedOrigins" | List of URLs on which the ELIAS website is reachable externally (separated by comma)         |           |  |
|                  | <b>Example</b> : "http:// <i><hostname address="" ip="" or=""></hostname></i> :8080"         |           |  |

5. Restart the ELIAS service.

**Example**: sudo systemctl restart scout-enterprise-elias

### Reverse proxy for the web server

For performance or security reasons, you can configure a simple reverse proxy to handle SSL encryption and decryption. A configuration for **Apache** might look like the following:

```
<IfModule mod_ssl.c>
<VirtualHost *:443>
    ServerName elias.dev.sampletec-01.com
    ProxyPreserveHost Off
    ProxyRequests off
    SSLProxyEngine On
    <Proxy *>
        Require all granted
    </Proxy>
    ProxyPass / http://localhost:22130/
    ProxyPassReverse / http://localhost:22130/
# Insert your certificate file names:
SSLCertificateFile /etc/ssl/private/ca-certificate.crt.pem
SSLCertificateKeyFile /etc/ssl/private/ca-certificate.key.pem
SSLEngine on
# Intermediate configuration, tweak to your needs:
SSLProtocol
                        all -SSLv2 -SSLv3 -TLSv1 -TLSv1.1
```

<sup>1</sup>from ELIAS 18 2104

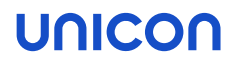

```
SSLCipherSuite ECDHE-ECDSA-AES128-GCM-SHA256:ECDHE-RSA-AES128-GCM-SHA256:ECDHE-
ECDSA-AES256-GCM-SHA384:ECDHE-RSA-AES256-GCM-SHA384:ECDHE-ECDSA-CHACHA20-POLY1305:ECDHE-RSA-
CHACHA20-POLY1305:DHE-RSA-AES128-GCM-SHA256:DHE-RSA-AES256-GCM-SHA384
SSLHonorCipherOrder off
SSLSessionTickets off
SSLOptions +StrictRequire
# Add vhost name to log entries:
LogFormat "%h %l %u %t \"%r\" %>s %b \"%{Referer}i\" \"%{User-agent}i\"" vhost_combined
LogFormat "%v %h %l %u %t \"%r\" %>s %b" vhost_common
</VirtualHost>
</IfModule>
```

Customize the data such as server name and certificate files to your configuration.

We also recommend creating a second configuration file to redirect communication arriving unencrypted via port 80 to port 443. Example:

```
<VirtualHost *:80>
RewriteEngine on
RewriteRule ^ https://%{SERVER_NAME}%{REQUEST_URI} [END,NE,R=permanent]
</VirtualHost>
```

Again, customize the data to fit your configuration.

For the configuration files to be executed, proceed as follows:

- 1. Copy your .conf files to /etc/apache2/sites-available
- 2. Provide them to /etc/apache2/sites-enabled for example with a2ensite <filename>.conf or via symlink, for example ln -s sites-available/<filename>.conf sitesenabled/<filename>.conf
- 3. Restart the web server: systemctl reload apache2

## 8.3. Starting ELIAS 18

### Requires

ELIAS has been installed successfully. For further information, see Installation: ELIAS 18 in the **Installation** guide.

ELIAS is started with an URL pointing to your installed ELIAS web service.

Without IIS:

```
In the web browser, type the following URL:
http://<host name>:<port number> or
https://<host name>:<port number>
```

<host name> refers to the computer name or IP address of the computer ELIAS is installed on.

<port number> is the port you have specified for the ELIAS web service

### With IIS redirection:

```
In the web browser, type the following URL:
```

```
http://<host name>/path or
https://<host name>/path
```

<host name> refers to the computer name or IP address of the computer ELIAS is installed on / your web server.

<path> is the specified ELIAS path name under your web site (elias in the example above)

#### Note

The computer ELIAS is installed on provides an ELIAS desktop icon.

For access from outside the network, see Installation: ELIAS 18 in the Installation guide.

### 8.4. Updating to newer ELIAS version

An existing ELIAS 18 installation can be updated to the latest version in just a few steps.

#### Note

From ELIAS 18 2104, all containers are stored in one database. If you manage multiple containers in an earlier ELIAS-18 installation, the update installation will merge the corresponding databases into one database.

- Download the latest ELIAS 18 version as a .zip file from our technical myelux.com portal (Download > Scout > ELIAS).
- 2. Unpack the .  $\mathtt{zip}$  file and provide the installation file on a local hard disk.
- 3. Run the EliasInstaller.exe file as administrator and follow the instructions of the installation Wizard.

## 8. Database connections

When you install the Scout Enterprise Management Suite, you are asked to specify the Scout database. Check or modify the database connections at any point in time after the installation.

For the Scout Server and Scout Console, you can use the **Scout Database Connection Editor** to specify one or more connections to the Scout database. You can find the Scout Database Connection Editor as a stand-alone program within the Scout group of the Windows Apps view.

| Scout Dat        | abase Connection Editor                 | 2                     |
|------------------|-----------------------------------------|-----------------------|
| Console Ser      | ver                                     |                       |
| Microsoft S      | QL Server                               | New<br>Edit<br>Delete |
| Type<br>Database | Microsoft SQL - Server<br>M32_SampleTec | Check                 |
|                  |                                         |                       |

## 9. Certificates

Various features and applications require certificates to be provided. For (root) certificates on the client, note the following:

- Unless otherwise stated, the certificates must be Base64-encoded (ASCII) with file name extension .crt.
- To transfer certificates to the client, use the Scout feature Files configured for transfer. For further information, see Files configured for transfer in the Scout guide.
- On the client, the certificates are stored in the local certificate store /setup/cacerts/ or in a sub-directory.

The following table provides an overview:

| Feature                                                                                                    | Component                                                                                 | Directory                                      |
|----------------------------------------------------------------------------------------------------|-------------------------------------------------------------------------------------------|------------------------------------------------|
| Smart card user logon                                                                                                   | User authentication / AD+smart                                                            | /setup/cacerts/login                           |
| The certificates are spe-<br>cified in the Scout Console<br>under Security > User<br>authentication > Cer-<br>tificates | card                                                                                      |                                                |
| Secure connection (TLS)                                                                                                 | Firefox                                                                                   | /setup/cacerts/browser <sup>1</sup>            |
| Secure connection (TLS)                                                                                                 | Chromium                                                                                  | /setup/cacerts/browser                         |
| Secure connection (TLS)                                                                                                 | Builtin Browser<br>Kiosk mode                                                             | /setup/cacerts/browser                         |
| Secure connection (TLS)                                                                                                 | Citrix Workspace-App                                                                      | /setup/cacerts/ and<br>/setup/cacerts/intcerts |
| Secure connection (TLS)                                                                                                 | VMware Horizon client                                                                     | /setup/cacerts/                                |
| Secure connection (TLS)                                                                                                 | eLuxRDP                                                                                   | /setup/cacerts                                 |
| Network logon                                                                                                    | WLAN drivers / WPA-Supplicant<br>(802.1X)<br>X509/Radius<br>Network Access Control / SCEP | /setup/cacerts/<br>/setup/cacerts/scep         |
| VPN / OpenVPN                                                                                                    | BaseOS                                                                                    | /setup/openvpn                                 |

 $<sup>^1</sup> Earlier \, eLux \, versions \, have \, also \, used \, / {\tt setup}/{\tt cacerts} / {\tt firefox}$ 

| Feature                                     | Component        | Directory                                                |
|---------------------------------------------|------------------|----------------------------------------------------------|
| VPN / Cisco AnyConnect                      | Cisco AnyConnect | /setup/cacerts <sup>1</sup> and<br>/setup/cacerts/client |
| Firmware update including certificate check | BaseOS           | /setup/cacerts                                           |

### Note

StoreFront can be called using a Citrix session or a browser.

 $^{1}\mbox{from eLux RP 6 2302}.$  Earlier versions require the certificate in <code>/setup/cacerts/ca</code>

## 9.1. Certificate for Scout Keep Alive service

As the eLux devices and the Scout Keep Alive service communicate via HTTPS, for the installation of the Scout Keep Alive service, a valid SSL certificate for server authentication is required which is bound to port 22124 by default.

As soon as a certificate becomes invalid, you need to bind a new certificate to the port to keep the Scout Keep Alive service running. To do so, on the system the Statistics Service is running on, use the netsh.exe tool of the Windows command-line interface.

### Note

If the computer has more than one network adapter, the certificate must be bound to all IP addresses.

### Viewing the current SSL certificate bindings

- 1. Launch the command-line interface.
- 2. Use the following command: netsh.exe http show sslcert

All ports with certificate bindings are shown including the relevant information.

### Deleting an SSL certificate from a port

- 1. Launch the command-line interface.
- 2. Use the netsh.exe tool as shown in the following example: netsh.exe http delete sslcert ipport=<IP address of host>:22124

### Viewing the thumbprints of certificates

#### Note

Thumbprint corresponds to the certificate hash value.

- 1. Launch the Powershell. Note that the command is not supported by the normal command-line interface (cmd).
- 2. Use the following command depending on the certificate store: dir cert:\LocalMachine\My

For all certificates available in the Microsoft Management Console, the thumbprints are shown under Local Computer\Personal (with and without binding).

## Binding a new SSL certificate to a port

- 1. Launch the command-line interface.
- 2. Use the netsh.exe tool with the following command: netsh.exe http add sslcert ipport=0.0.0.0:22124 certhash=<thumbprint of your certificate> appid={957ba029-e2a1-4a13-b426-645a5e3802e2}

The *ipport* parameter specifies the IP address and port.

The certhash parameter specifies the thumbprint of the certificate.

The appid parameter is the ID of the Scout Keep Alive service and must not be changed.

## 10. Management protocol

Communication between the Scout Server and the eLux devices can be established via port 22123 or port 22125.

If you are using a firewall, enable the relevant port.

## 10.1. Certificate-based management protocol

The certificate-based management protocol provides secure communication between the Scout Server and devices via end-to-end encryption with TLS 1.2.

Starting with Scout 15 2107, only devices with **eLux RP 6.2 or later** are supported. For further information, see Compatibility client platform and Scout Enterprise Management Suite in the Whitepaper **Releases, Lifecycles and Compatibility**.

The certificate-based encryption of the management protocol is carried out via a self-signed certificate automatically generated by the Scout service. Alternatively, you can use a CA certificate that must be configured on the Scout Server.

For the encrypted communication with the Scout Server, port 22125 is used.<sup>1</sup>

For TLS 1.2 communication, the following requirements must be met:

On the devices, the trust level must be specified by using TlsVerifyOption. By default, the trust level is set to 0 and the certificate check is disabled.

For further information, see "Configuring the trust level on the devices" on the facing page.

If you are using a certificate issued by a CA (instead of self-signed), the certificate must be provided in the form of a pfx or pem file on the Scout Server. Note that the certificate must not be password-protected. The devices must be equipped with the corresponding root certificates.

For further information, see "Configuring Scout Server for communication via CA certificates" on page 65.

### Note

To check the communication via TLS, view the eluxd.log log file of the Scout Server service.

<sup>&</sup>lt;sup>1</sup>Up to version Scout 15 2107, devices with earlier eLux versions could be used via port 22123 with AES-256 encryption.

## 10.2. Configuring the trust level on the devices

The certificate-based encryption of the management protocol for communication between the Scout Server and the eLux client requires the verification of the relevant certificates (Chain of trust). By default, encryption is carried out via a self-signed certificate automatically generated by the Scout Server.

**Important** If you use a certificate issued by a CA (CA certificate), make sure you transfer the corresponding root certificates to the devices. If the root certificate does not exist on a device and certificate check is enabled, the device can no longer be reached by the Scout Server.

To make it easier, you can perform both steps, enabling the certificate check and transferring certificates in one move.

**Important** In addition, the Scout Server must be configured accordingly and provide the certificate locally.

1. To enable the certificate check, configure the trust level for the relevant devices with the option **TIsVerifyOption**.

To do so, use the Advanced file entries feature of the Scout Console:

| File    | /setup/terminal.ini                                                                                                    |  |  |
|---------|----------------------------------------------------------------------------------------------------|--|--|
| Section | Security                                                                                                    |  |  |
| Entry   | TlsVerifyOption                                                                                                    |  |  |
| Value   | <ul> <li>Certificate is not verified</li> <li>Certificate is verified</li> <li>Certificate is verified with additional verification that the<br/>Scout Server name matches the Subject Common<br/>Name (CN) or Subject Alternative Name (SAN) in the<br/>certificate.</li> </ul> |  |  |

For further information, see Advanced file entries in the Scout guide.

2. If you use a CA certificate, make sure you transfer all corresponding root/intermediate certificates of your CA to the devices to /setup/cacerts/scoutsrv. This is where the system searches for the required certificates once the certificate check is enabled (Chain of trust).

For further information, see Files configured for transfer in the Scout guide.

- 3. If you use a CA certificate, in the next step, configure the Scout Server. For further information, see "Configuring Scout Server for communication via CA certificates" on page 65.
- 4. Restart the devices.

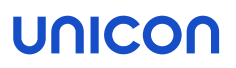

### Note

After the terminal.ini file has been updated on the device, one more device restart might be required to enable the new setting.

Once you have enabled trust level 1 or 3 for a device, it can only communicate with its Scout Server by using valid certificates. With trust level 3, the device name is verified in addition.

## 10.3. Configuring Scout Server for communication via CA certificates

### Note

This configuration is only required if you are using a certificate that has been issued by a CA.

- 1. Save the certificate file locally on the Scout Server.
- 2. On the server machine, in the file system under %PUBLIC%\Documents\Unicon\Scout\Server\ open the eluxd.ini file for editing.
  Add the following entries:

| Section | Entry                                               | Description                                                                        |
|---------|-----------------------------------------------------|------------------------------------------------------------------------------------|
| ELUXD   | UseSelfsignedCertificate=0                          | Requires a certificate issued by a CA                                              |
|         |                                                     | Use a certificate that is not protected by an additional password.                 |
|         |                                                     | If you set this option (with value 0), you are required to define the next values. |
|         |                                                     | Default: 1                                                                         |
| ELUXD   | CertificateFile= <i>Path to certificate file</i>    | Path to the location of the certificate file                                       |
|         |                                                     | Example:<br>C:\Users\Public\Documents\Unicon\Scout\Server\sampletec-01.pfx         |
| ELUXD   | CertificateKeyFile= <i>Path to private key file</i> | Only required, if the certificate file is not in $pfx$ format                      |

- 3. Restart the Scout service.
- 4. Ensure that the certificate check is enabled and the required root/intermediate certificates of your CA are available on the devices (Chain of trust). For further information, see "Configuring the trust level on the devices" on page 63.

From now on, the Scout Server will only communicate with devices that trust the CA certificate.

# 11. Troubleshooting

| Error message / problem                                                     | Reason                                                                                                    | Solution                                                                                                    |
|-----------------------------------------------------------------------------|----------------------------------------------------------------------------------------------------|----------------------------------------------------------------------------------------------------|
| Scout desktop icons are not displayed correctly.                            | Desktop icons are cached by Win-<br>dows. This may lead to the fact that<br>after you update Scout, new icons<br>are not displayed correctly. | Delete the Windows icon<br>cache. Please refer to the rel-<br>evant documentation.                                                                         |
| File access error while<br>checking HTTP/FTP server<br>(error number = 404) | Possibly caused by missing MIME<br>type entries for the used file exten-<br>sions s on the web server                                         | In the MIME type settings of<br>the web server, add the file<br>extensions used in eLux con-<br>tainers and assign them to the<br>relevant MIME types.     |
|                                                                             |                                                                                                    | When you install ELIAS 18 or<br>an eLux container on Microsoft<br>Internet Information Server<br>(IIS), the mappings will be per-<br>formed automatically. |

The following MIME types are required and installed with the container:

| Extension | MIME type          |
|-----------|--------------------|
| .dd       | text/plain         |
| .epm      | text/plain         |
| .fpm      | text/plain         |
| .gz       | application/x-gzip |
| .idf      | text/plain         |
| .ini      | text/plain         |
| .rdf      | text/plain         |
| .sig      | text/plain         |
| .xz       | application/x-xz   |

The following additional assignments might become necessary:

| Extension | MIME type                             | Description           |
|-----------|---------------------------------------|-----------------------|
| .bin      | application/octet-stream              | BIOS update via Scout |
| .bup      | text/plain                            | BIOS update via Scout |
| .cab      | application/vnd.ms-cab-<br>compressed | UEFI update via Scout |

| Extension | MIME type  | Description                                                                                               |
|-----------|------------|----------------------------------------------------------------------------------------------------|
| .mee      | text/plain | Migration of eLux RP 5 devices to eLux RP 6 with whitelist $^{1}$                                         |
|           |            | Different images depending on the hardware model (for further information, see Different hardware models) |
| .udf      | text/plain | UEFI updates in analogy to firmware updates <sup>2</sup>                                                  |

## Troubleshooting for an installation with Microsoft SQL Server

| Error message                           | Reason                                                                                                    | Solution                                                                                                    |
|-----------------------------------------|----------------------------------------------------------------------------------------------------|----------------------------------------------------------------------------------------------------|
| Cannot initialize the license database. | When checking the database ID,<br>a problem was identified. A data-<br>base backup was restored on an<br>SQL Server on which the data-<br>base does not exist. | Preventive:<br>Restore a database backup only<br>on the SQL Server on which the<br>database backup was created<br>and the database still exists.                                                                         |
|                                         | Note: A unique database ID<br>ensures that a Scout license data-<br>base cannot be used more than<br>once.                                                     | In case of error:<br>Contact Unicon Support. The<br><b>Repair database</b> button displays<br>a checksum that can be used by<br>Unicon Support to generate a val-<br>idation code for repairing the<br>license database. |

## Troubleshooting for an installation with LocalDB

| Error message                                                                 | Reason                                                                                                 | Solution                                                                                           |
|-------------------------------------------------------------------------------|----------------------------------------------------------------------------------------------------|----------------------------------------------------------------------------------------------------|
| Your Microsoft Jet Data-<br>base Engine (MDB) data-<br>base is not up-to-date | MDB databases are not sup-<br>ported by later versions of the<br>Scout Enterprise Management<br>Suite. | Use Microsoft SQL Server<br>Express LocalDB.                                                       |
| User verification failed                                                      | The specified username or pass-<br>word is incorrect.                                                  | Make sure that the specified user<br>is available. We recommend<br>using a technical user account. |

<sup>1</sup>for current eLux versions done by the container installer <sup>2</sup>from Scout 15 2107 and eLux RP 6 2107

| Error message                                       | Reason                                                                              | Solution                                                                                                    |
|-----------------------------------------------------|-------------------------------------------------------------------------------------|----------------------------------------------------------------------------------------------------|
| User does not have the right to log on as a service | The account must be provided with the local user right <b>Log on as a service</b> . | Use a technical user account<br>provided with the right <b>Log on as</b><br><b>a service</b> to access the LocalDB<br>database. |
| User does not have admin-<br>istration rights       | The user must be a member of the administrator group.                               | Make sure that the relevant account is provided with admin-<br>istrator rights.                                                 |

For further information, see "SQL LocalDB" on page 11.

# 12. Encrypting values

Whenever you need to encrypt values, we recommend that you add and encrypt variables in a temporary OU, and then copy the encrypted values to their target position.

- 1. In the Scout Console, create a temporary OU such as TEMP.
- 2. For the TEMP OU, from the context menu, choose Advanced device configuration > Environment.
- 3. Add a new variable and its value. Confirm with OK.

| Management                                                                                   | Printer Screen | ntries   Hules<br>  Mouse/Keyboard | Update<br>Files | Environmen |
|----------------------------------------------------------------------------------------------|----------------|------------------------------------|-----------------|------------|
| Variable<br>RName                                                                            | Value<br>MyAp  | plicationRole                      |                 |            |
| ſ                                                                                            |                | Information                        | X               |            |
| Please enter an environment variable.<br>(Format : Key=Value)<br>RPass=MwApplicationPassword |                |                                    |                 |            |
|                                                                                              |                | ОК                                 | Cancel          |            |
| New                                                                                          | Edit           |                                    | [               | Delete     |
|                                                                                              |                |                                    |                 |            |
|                                                                                              |                |                                    |                 |            |
|                                                                                              |                |                                    |                 |            |
|                                                                                              |                |                                    |                 |            |

The new variable and its value is shown in the Environment tab.

4. On the Environment tab, right-click the variable, and from the context menu, choose Encrypt value.

The value of the variable is shown in encrypted mode.

- 5. Select the variable and click **Edit**. Then, copy the encrypted value to the Clipboard and paste it on the target position.
- 6. Delete the temporary OU.

## 13. Appendix

## 13.1. Program and file directories

**Program directory** 

The Scout Enterprise Management Suite by default is installed to

%PROGRAMFILES%\Unicon\Scout

ELIAS 18 is installed according to your specifications during installation, for example on the web server IIS.

The eLux container (only required for the legacy ELIAS) is installed on the web server to

<root directory>\eluxng

### File path for Scout Server files

Scout log files, configuration files and more are saved to a subdirectory of

%PUBLIC%\Documents\Unicon

To open the server files directory in the Windows Explorer, in the Scout Console, click View > System diagnostics > Server files (only if console and server are installed on the same machine).

### File path for user files

User files are saved to a subdirectory of the local user directory in

%USERPROFILE%\Documents\Unicon

Diagnostic files that are requested via the console are saved to

%USERPROFILE%\Documents\Unicon\Scout\Console\Diag

Diagnostic files that are requested via Scout Board are downloaded by the browser used and saved and saved in the download directory, if configured.

### Note

If you use anti-virus software on your Scout Server, we recommend that you exclude the specified directories from the virus scan to avoid side effects.

## 13.2. eLux partitions

An eLux device's flash memory is generally divided into three or four partitions when eLux is installed. Each partition is reserved for a dedicated purpose and is only touched when you perform special tasks that are related to this partition.

All partitions are created during a recovery installation.

| Partition | Requires                | Purpose                                                                                                | Recreated with                                                                          | Other                                                                               |
|-----------|-------------------------|----------------------------------------------------------------------------------------------------|-----------------------------------------------------------------------------------------|-------------------------------------------------------------------------------------|
| System    |                         | Reserved for the firmware<br>(software packages)                                                       | Scout Update com-<br>mand with option<br>Format system par-<br>tition before update     | Size for<br>eLux RP 6 2104 LTSR<br>and earlier versions:                            |
|           |                         |                                                                                                    |                                                                                         | 1,77 GB / 1,84 GB<br>with/without encryption                                        |
|           |                         |                                                                                                    |                                                                                         | Size for<br>eLux RP 6 2107 and<br>later versions:                                   |
|           |                         |                                                                                                    |                                                                                         | 2,35 GB / 2.41 GB<br>with/without encryption                                        |
| Boot      | only UEFI<br>and USB    | Boot section                                                                                           | -                                                                                       |                                                                                     |
| Setup     |                         | Device configuration                                                                                   | Factory reset com-<br>mand                                                              | Does not affect the sys-                                                            |
|           |                         | Local application defin-<br>itions                                                                     |                                                                                         | tem partition with installed firmware                                               |
| Update    | 4 GB<br>flash<br>memory | Software delivery in<br>advance (before firmware<br>update) via Scout com-<br>mand or notification     | Scout Delivery com-<br>mand with option<br>Format update par-<br>tition before delivery | The size of the update<br>partition complies with<br>the storage space<br>provided. |
|           |                         | Signature check for eLux software packages                                                             |                                                                                         | The update partition is no larger than the stor-                                    |
|           |                         | Devices with update par-<br>tition can be used as<br>Dynamic Proxy (Provider)<br>for firmware updates. |                                                                                         | age space provided.                                                                 |
|           |                         |                                                                                                    |                                                                                         | 4 GB flash memory are<br>not provided with an<br>Update partition.                  |

### Note

In the Scout Console, in the Properties window of a device, the system, setup and update partitions are listed including their sizes.

## Extended system partition starting with eLux RP 6 2107

When you perform an update installation or a new installation (recovery) to eLux RP 6 2107 or later, the system partition is created with 2,35 GB / 2.41 GB (with/without encryption) instead of the previous almost 2.0 GB. This creates more space for the firmware and allows larger images to be used.

### Update installation

An update installation (firmware update) is still based on the previous partition sizes. The image size is thus still limited to the earlier values. Afterwards, the extended system partition is available and you can install images that may be up to 2.35 GB / 2.41 GB in size. This means, to install larger images on the freshly resized partition of the devices, a second firmware update is required.

### Recovery installation

Provided an up-to-date recovery system is available, with a PXE or USB recovery installation the system partition can be partitioned to the new size directly during the installation process and a larger image with up to 2.35 GB / 2.41 GB can be written in the same process. A new installation or recovery installation thus allows the partition to be resized and used in one step.

### Downgrade

**Important** To downgrade devices with the extended system partition (eLux RP 6 2107 or later) to an earlier version that only supports the previous system partition with less than 2 GB, you will have to go back to eLux RP 6 2104 LTSR.

We therefore recommend that you update test devices to eLux RP 6 2107 or later as the first step to thoroughly test functionality.

For further information, see Update from earlier partition layout in the Scout guide.

## 13.3. IP ports

| Port  | Туре | Description                                                            | How to deactivate                                                                                        | In/Out   |
|-------|------|------------------------------------------------------------------------|----------------------------------------------------------------------------------------------------|----------|
|       | ICMP | <b>ping</b> must be supported to verify the status of the eLux devices |                                                                                                    | In/Out   |
| 80    | TCP  | Firmware update by using HTTP (and proxy port, if used)                |                                                                                                    | Outgoing |
| 443   | TCP  | Firmware update via HTTPS/TLS                                          |                                                                                                    | Outgoing |
| 5900  | TCP  | Mirroring eLux desktop                                                 | In Config <sup>1</sup> > Security, dis-<br>able mirroring<br>or uninstall VNC server<br>in X.Org package | Incoming |
| 22123 | ТСР  | Scout Server (Scout Manager / secure)                                  |                                                                                                    | In/Out   |

### eLux / required ports

<sup>1</sup>Device configuration
| Port  | Туре | Description                               | How to deactivate | In/Out   |
|-------|------|-------------------------------------------|-------------------|----------|
| 22125 | TCP  | Scout Server (Scout Manager /<br>TLS 1.2) |                   | In/Out   |
| 22129 | TCP  | VPN                                       |                   | Outgoing |

### eLux / optional ports

| Port | Туре        | Description                                                                                                    | How to deactivate                                                   | In/Out   |
|------|-------------|----------------------------------------------------------------------------------------------------|---------------------------------------------------------------------|----------|
|      | ESP         | VPN (data transfer)                                                                                                 | <b>Uninstall package</b> VPN<br>System                              | In/Out   |
| 21   | TCP         | Update via FTP control port<br>(dynamic data port)                                                                  | Update via FTP control port (dynamic data port)                     |          |
| 22   | TCP         | SSH applications                                                                                                    |                                                                     | Outgoing |
| 23   | TCP         | 5250 emulations and telnet ses-<br>sions                                                                            |                                                                     | Outgoing |
| 53   | TCP,<br>UDP | DNS server                                                                                                    |                                                                     | Outgoing |
| 67   | UDP         | DHCP server                                                                                                    | Configure a local IP<br>address<br>( <b>Config &gt; Network</b> )   | Outgoing |
| 68   | UDP         | DHCP client (or: BootP client)                                                                                      | Configure a local IP<br>address<br>( <b>Config &gt; Network</b> )   | Incoming |
| 69   | UDP         | TFTP server (only used during PXE recovery)                                                                         |                                                                     | Outgoing |
| 88   | TCP,<br>UDP | AD authentication (Kerberos)                                                                                        |                                                                     | Outgoing |
| 111  | TCP,<br>UDP | TCP port mapper - RPC internal use<br>only<br>Works with lockd (random)                                             | <b>Uninstall</b> Network<br>Drive Share <b>package</b>              | In/Out   |
|      |             | UDP port mapper - drive access on<br>NFS servers<br>Works with NFSD drive access (port<br>2049) and mountd (random) |                                                                     |          |
| 123  | UDP         | Windows Time server (NTP)                                                                                           | Do not configure a time<br>server<br>( <b>Config &gt; Desktop</b> ) | In/Out   |

| Port | Туре        | Description                                                                           | How to deactivate                                                                         | In/Out   |
|------|-------------|---------------------------------------------------------------------------------------|-------------------------------------------------------------------------------------------|----------|
| 139  | TCP,<br>UDP | SMB drive mapping, (NetBIOS) and SMB user authentication (CIFS)                       | Uninstall Network<br>Drive Share package<br>and User<br>authentication<br>modules package | Outgoing |
| 161  | UDP         | SNMP                                                                                  | Uninstall SNMP<br>Environment package                                                     | In/Out   |
| 162  | UDP         | SNMPTRAP                                                                              | Uninstall SNMP<br>Environment package                                                     | Outgoing |
| 177  | UDP         | XCMCP protocol                                                                        |                                                                                           | Outgoing |
| 389  | TCP         | AD authentication with user vari-<br>ables                                            |                                                                                           | Outgoing |
| 443  | TCP         | VPN (connecting) via HTTPS/TLS                                                        | Uninstall package VPN<br>System                                                           | In/Out   |
| 464  | TCP,<br>UDP | AD authentication (Kerberos) / Set password                                           |                                                                                           | Outgoing |
| 514  | ТСР         | Shell, X11 applications                                                               |                                                                                           | Outgoing |
| 515  | ТСР         | Printing via LPD                                                                      | Uninstall package<br>Print environment<br>(CUPS)                                          | In/Out   |
| 631  | TCP,<br>UDP | CUPS (IPP) print client                                                               | Uninstall package<br>Print environment<br>(CUPS)                                          | Outgoing |
| 636  | TCP         | LDAPS authentication with user variables                                              |                                                                                           | Outgoing |
| 2049 | UDP         | NFSD drive access NFS                                                                 | <b>Uninstall FPM</b> NFS<br>Support <b>in</b> Network<br>Drive Share <b>package</b>       | Outgoing |
| 6000 | TCP         | Remote X11 application                                                                | In Config > Security,<br>clear Allow remote X11<br>clients option                         | Incoming |
| 7100 | TCP         | Font server<br>can be assigned in ( <b>Config &gt;</b><br><b>Screen &gt; Advanced</b> |                                                                                           | Outgoing |
| 8080 | TCP         | Firmware update via Dynamic proxy (Provider and Consumer)                             | Set Config > Firmware<br>> Proxy-Typ to None                                              | In/Out   |

| Port  | Туре | Description                                                                          | How to deactivate                                                          | In/Out   |
|-------|------|--------------------------------------------------------------------------------------|----------------------------------------------------------------------------|----------|
| 9100  | ТСР  | Printing directly to parallel port can be assigned in ( <b>Config &gt; Printer</b> ) | In <b>Config &gt; Printer</b> ,<br>clear <b>TCP direct print</b><br>option | Incoming |
| 9101  | TCP  | Printing directly to USB port can be assigned in ( <b>Config &gt; Printer</b> )      | In <b>Config &gt; Printer</b> ,<br>clear <b>TCP direct print</b><br>option | Outgoing |
| 20000 | UDP  | Wake On LAN                                                                          |                                                                            | In/Out   |
| 22124 | TCP  | Scout Statistics                                                                     |                                                                            | Outgoing |

### **Scout Server**

| Port  | Туре | Description                                                            | In/Out   |
|-------|------|------------------------------------------------------------------------|----------|
|       | ICMP | <b>ping</b> must be supported to verify the status of the eLux devices | In/Out   |
| 1433  | TCP  | MS SQL Server                                                          | Outgoing |
| 1434  | UDP  | MS SQL Server (Browser ser-<br>vice)                                   | In/Out   |
| 22123 | TCP  | Clients (Scout Manager / secure)                                       | In/Out   |
| 22124 | TCP  | Scout Statistics                                                       | Incoming |
| 22125 | TCP  | Clients (Scout Manager /<br>TLS 1.2)                                   | In/Out   |

### **Scout Console**

| Port     | Туре | Description                     | How to deactivate                                                                           | In/Out   |
|----------|------|---------------------------------|---------------------------------------------------------------------------------------------|----------|
| 1433     | TCP  | MS SQL Server                   |                                                                                             | Outgoing |
| 1434     | UDP  | MS SQL Server (Browser service) |                                                                                             | Outgoing |
| <br>5900 | TCP  | Mirroring the eLux desktop      | In Config > Security, dis-<br>able mirroring<br>or uninstall VNC server<br>in X.Org package | Outgoing |

### Scout Cloud Gateway

| Port  | Тур | Description                               | In/Out   |
|-------|-----|-------------------------------------------|----------|
| 22125 | TCP | Scout Server (Scout Manager<br>/ TLS 1.2) | In/Out   |
| 22129 | TCP | VPN                                       | Incoming |

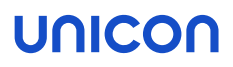

### 13.4. SNMP

SNMP (Simple Network Management Protocol) is a network protocol for monitoring and controlling network devices.

For eLux RP 6, version SNMPv3 is used.

#### Note

The command line program **snmpget** is not included in the software package. To query SNMP status information, please use third party software.

#### 13.4.1. Configuring SNMP

- 1. From our myelux.com portal, under eLux Software Packages, for your eLux version, under Add-On, download the package SNMP Environment and deploy it to the devices.
- 2. If there is no /setup/snmpd.conf on the devices, transfer the configuration file snmpd.conf to the devices to /setup/snmpd.conf by using the Scout feature Configuring SNMP.

Or:

Modify the terminal.ini file by using the Configuring SNMP feature of Scout. Example:

| File    | /setup/terminal.ini |
|---------|---------------------|
| Section | SNMPD               |
| Entry   | rocommunity         |
| Value   | secret              |

3. Optionally, to define further "SNMPD and SNMP Configuration Directives" on page 79, use the Configuring SNMP feature and modify the terminal.ini file under SNMPD. Examples:

syscontact=contact@sampletec.com
syslocation=testcenter
doDebugging=1

For further information on SNMPD Configuration Directives, see http://www.net-snmp.org.

The section SNMPD of the terminal.ini file is evaluated by the client and the file /setup/snmp/snmpd.local.conf is created. An existing /setup/snmp/snmpd.conf will be overwritten.

If the configuration file does not exist, the file /setup/snmp/snmpd.local.conf is created with default values.

Notes on configuring SNMP v3

- When you define users (**createUser**), set a password with at least 8 characters.
- **For the authentication method, define** authPriv **or** authNoPriv.

#### Note

For SNMP v2, you can use noAuthNoPriv as the authentication method.

### 13.4.2. SNMPD and SNMP Configuration Directives

The following table refers to the eLux software package **snmp**. For further information on using SNMP with eLux, see "SNMP" on page 77.

For further information on SNMP commands, see http://www.net-snmp.org.

| Application    | Command                                          |
|----------------|--------------------------------------------------|
| authtrapenable | 1   2 (1 = enable, 2 = disable)                  |
| trapsink       | host [community] [port]                          |
| trap2sink      | host [community] [port]                          |
| informsink     | host [community] [port]                          |
| trapsess       | [snmpcmdargs] host                               |
| trapcommunity  | community-string                                 |
| agentuser      | agentuser                                        |
| agentgroup     | groupid                                          |
| agentaddress   | SNMP bind address                                |
| syslocation    | location                                         |
| syscontact     | contact-name                                     |
| sysservices    | NUMBER                                           |
| interface      | name type speed                                  |
| com2sec        | name source community                            |
| group          | name v1 v2c usm security                         |
| access         | name context model level prefx read write notify |
| view           | name type subtree [mask]                         |
| rwcommunity    | community [default hostname network/bits] [oid]  |
| rocommunity    | community [default hostname network/bits] [oid]  |
| rwuser         | user [noauth auth priv] [oid]                    |
| rouser         | user [noauth auth priv] [oid]                    |
| swap           | min-avail                                        |
| proc           | process-name [max-num] [min-num]                 |
| procfix        | process-name program [arguments]                 |
| pass           | miboid command                                   |

| Application  | Command                                          |
|--------------|--------------------------------------------------|
| pass_persist | miboid program                                   |
| disk         | path [minspace   minpercent% ]                   |
| load         | max1 [max5] [max15]                              |
| exec         | [miboid] name program arguments                  |
| sh           | [miboid] name program-or-script arguments        |
| execfix      | exec-or-sh-name program [arguments]              |
| file         | file [maxsize]                                   |
| dlmod        | module-name module-path                          |
| proxy        | [snmpcmd args] host oid [remoteoid]              |
| createUser   | username (MD5 SHA) passphrase [DES] [passphrase] |
| master       | pecify 'agentx' for AgentX support               |
| engineID     | string                                           |
| engineIDType | num                                              |
| engineIDNic  | string                                           |

### **SNMP Configuration Directives**

| Application          | Command                  |
|----------------------|--------------------------|
| doDebugging          | (1 0)                    |
| debugTokens          | token[,token]            |
| logTimestamp         | (1 yes true 0 no false)  |
| mibdirs              | [mib-dirs +mib-dirs]     |
| mibs                 | [mib-tokens +mib-tokens] |
| mibfile              | mibfile-to-read          |
| showMibErrors        | (1 yes true 0 no false)  |
| strictCommentTerm    | (1 yes true 0 no false)  |
| mibAllowUnderline    | (1 yes true 0 no false)  |
| mibWarningLevel      | integerValue             |
| mibReplaceWithLatest | (1 yes true 0 no false)  |
| printNumericEnums    | 1 yes true 0 no false)   |
| printNumericOids     | 1 yes true 0 no false)   |

| Application       | Command                                 |
|-------------------|-----------------------------------------|
| escapeQuotes      | (1 yes true 0 no false)                 |
| dontBreakdownOids | (1 yes true 0 no false)                 |
| quickPrinting     | (1 yes true 0 no false)                 |
| numericTimeticks  | (1 yes true 0 no false)                 |
| suffixPrinting    | integerValue                            |
| extendedIndex     | (1 yes true 0 no false)                 |
| printHexText      | (1 yes true 0 no false)                 |
| dumpPacket        | (1 yes true 0 no false)                 |
| reverseEncodeBER  | (1 yes true 0 no false)                 |
| defaultPort       | integerValue                            |
| defCommunity      | string                                  |
| noTokenWarnings   | (1 yes true 0 no false)                 |
| noRangeCheck      | (1 yes true 0 no false)                 |
| defSecurityName   | string                                  |
| defContext        | string                                  |
| defPassphrase     | string                                  |
| defAuthPassphrase | string                                  |
| defPrivPassphrase | string                                  |
| defVersion        | 1 2c 3                                  |
| defAuthType       | MD5 SHA                                 |
| defPrivType       | DES (currently the only possible value) |
| defSecurityLevel  | noAuthNoPriv authNoPriv authPriv        |